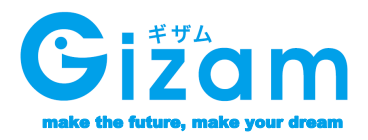

# 

Var. 1.002

Copyright 2009-2012 Nami-net Co., LTD. All Rights

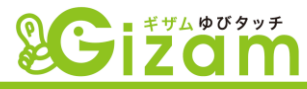

く目次>

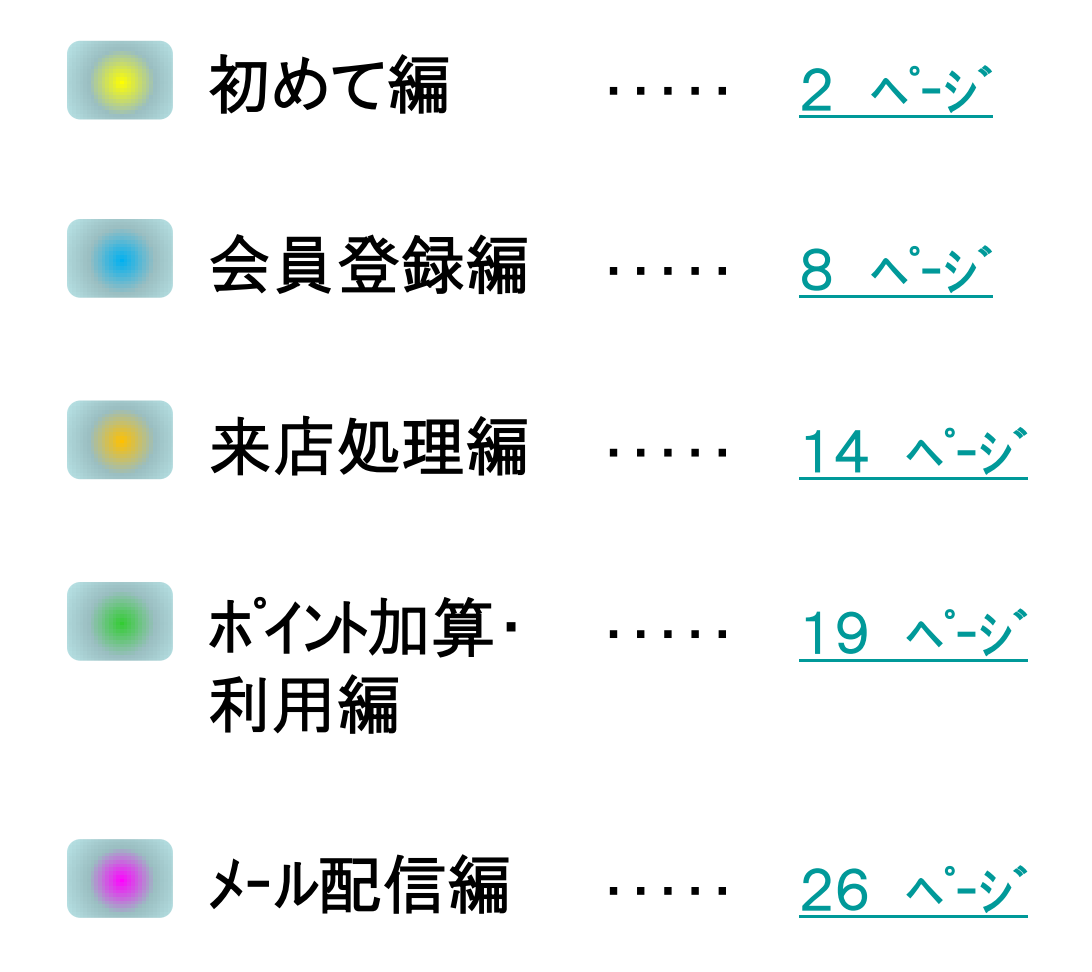

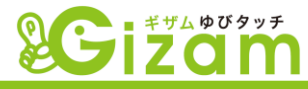

# **1** 初めて処理の流れ

▼ Gizam-ゆびタッチシステムを利用するうえで、一番最初にやらな ければならない処理を順を追って解説します。(単店舗利用の場合) また、必要最低限の項目の設定のみ説明しますので、その他の項目 については、Gizam-ゆびタッチ基本機能マニュアルを参照して下さい。

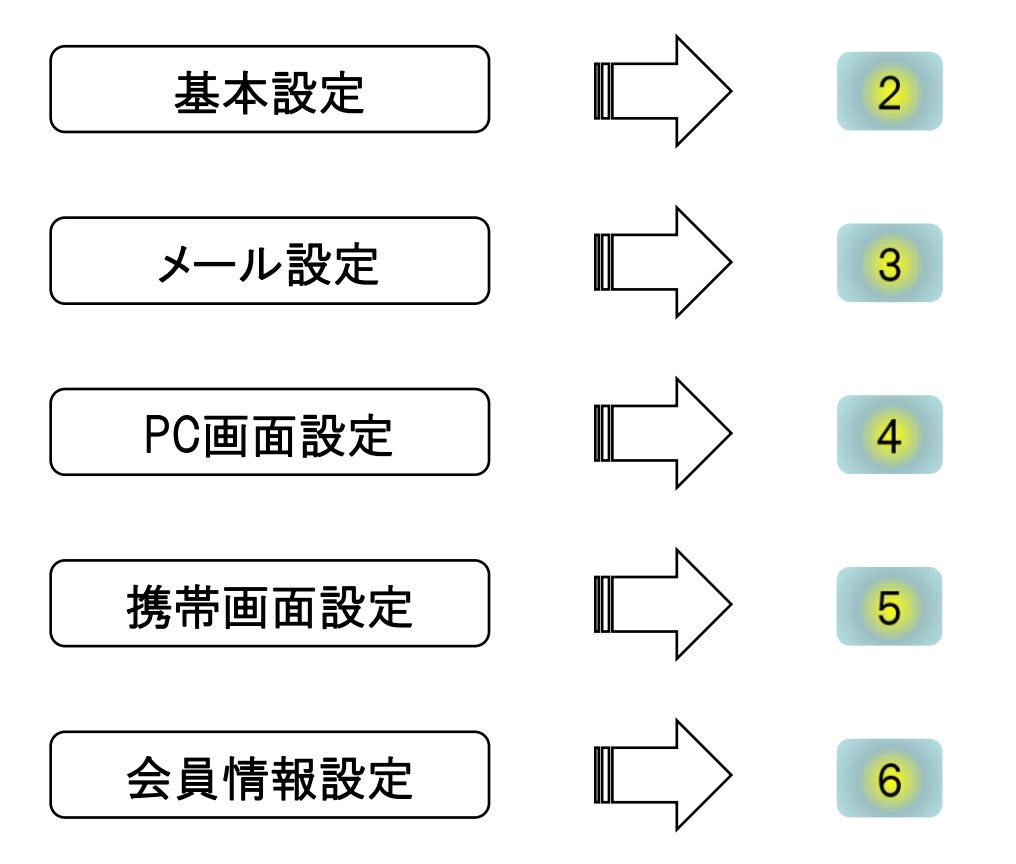

ここが ポイント

上記設定は全て初期設定ですので、1度設定すればほとんどの項目は修正の必要がありません。逆にお店等の顔の部分の設定が多いので、しっかりと設定する事 をお勧めします。

▲目次へ移動

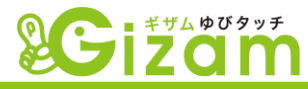

# 2 基本設定

▼ {待ち受け画面} ⇒ {スタッフボタン} ⇒ {設定タブ} ⇒ {基本設定}を選択して、
【基本設定】画面を開きます。詳細は別紙の基本機能マニュアル50Pを参照して下さい。

| <b>Sciza</b>                                                                                                    | タッチ ・ この部分には店舗毎のロゴや画像が設定表示できます。                                                                                                    |
|----------------------------------------------------------------------------------------------------|----------------------------------------------------------------------------------------------------|
| Û                                                                                                    | 基本設定 a-point24様× ⊌ ロクアウト                                                                                                    |
| ① 店舗 I D: d<br>※ 管理バスワード: •<br>③ 来店有効問隔: 1                                                                                      | emo ② *店舗名称: ゆびタッチショップ ······<br>····· ③ 有効<br>2時 ▼ 0分 ▼                                                                                                    |
| 会員有効期限:<br>④ ポイントモード:                                                                                                    | <ul> <li>◎ なし</li> <li>● 登録から</li> <li>● 最終来店日から</li> <li>● 売上モード         <ul> <li>マ 来店ポイント</li> <li>10 PT</li> <li>マ 売上ポイント</li> <li>1000 円につき</li> <li>10 PT</li> </ul> </li> </ul>         |
| <ul> <li>⑤*登録時ボイント:</li> <li>*ボイント付与上限:</li> <li>⑥*上マージン:</li> <li>⑦*自動TOP戻る時間:</li> <li>*デンキー:</li> <li>*エージェントボート:</li> </ul> | <ul> <li>ポイント加算モード</li> <li>10 PT</li> <li>5000 PT ※制限しない場合は0を設定してください。</li> <li>100 px</li> <li>15 秒</li> <li>使用する ● 使用しない</li> <li>8080 ※エージェントでのポート設定と同じ1025~65535の番号を入力してください。</li> </ul> |
|                                                                                                    | キャンセル 保存                                                                                                    |
| ① 店舗ID                                                                                                    | ・・・・・ 任意の店舗IDを半角英数字で入力します。                                                                                                    |
| ② 店舗名称                                                                                                    | ・・・・・ 任意の店舗名称を設定します。                                                                                                    |
| ③ 来店有効間隔                                                                                                    | ・・・・・ 同じ会員にポイント加算する間隔です。12時間に設定しま                                                                                                    |
| ④ ポイントモード                                                                                                    | ・・・・・ <u>ポイント加算・利用編(19ページ)</u> を参考にして、ポイントモ<br>を設定します。                                                                                                    |
| ⑤ 登録時ポイント                                                                                                    | ・・・・・ 会員登録時に加算されるポイントです。 任意に設定します                                                                                                    |
| ⑥ 上マージン                                                                                                    | ・・・・・ 画面上余白です。100(約3cm)に設定します。                                                                                                    |
| ⑦ 自動TOP戻る時                                                                                                    | 間 ・・・・・ 自動的に待ち受け画面に戻る時間です。15秒に設定しま                                                                                                    |

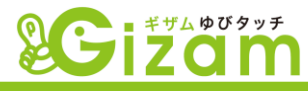

## 3 メール設定

▼ {待ち受け画面} ⇒ {スタッフボタン} ⇒ {設定タブ} ⇒ {メール設定}を選択して 【メール設定】画面を開きます。詳細は別紙の基本操作マニュアル53Pを参照して下さい。

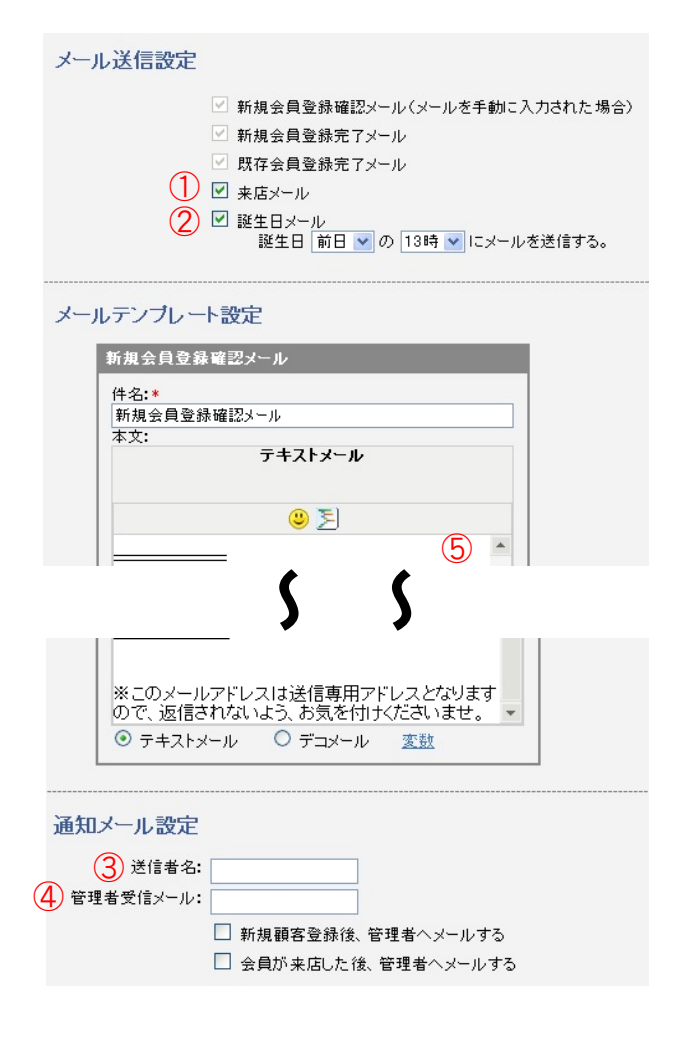

① 来店メール

来店処理(基本操作マニュアル9P)を 行い、ポイントを確定した時に送信さ れます。

送信する場合、チェックを入れます。

2 誕生日メール

会員の誕生日にメッセージを送信した い場合チェックを入れ、送信するタ イミングを設定します。

3 送信者名

全てのメールに対して、着信側に送 信者名として表示される名称を設定 します。

④ 管理者受信メール

BOXは空白、チェックは全て外します。

5 メール本文

各メール本文下部にある店舗情報(名称・ 住所・電話番号)及び、営業時間を変更し ます。

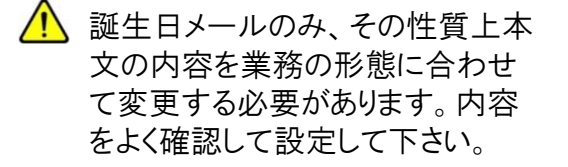

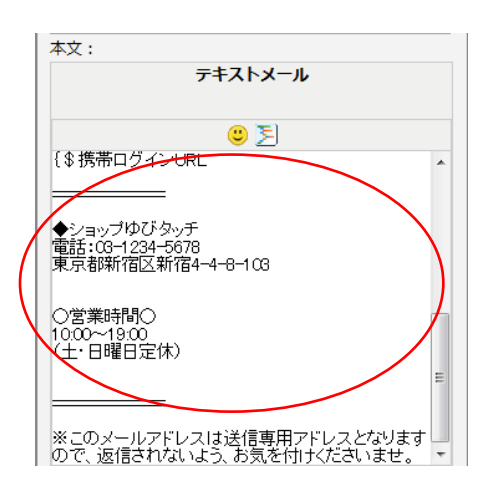

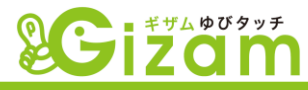

# 4 PC画面設定

▼ {待ち受け画面} ⇒ {スタッフボタン} ⇒ {設定タブ} ⇒ {PC画面設定} を選択して、 【 PC画面設定】画面を開きます。詳細は別紙の基本操作マニュアル59Pを参照して下さい。

|                                                                                                    | 示できます。    |
|----------------------------------------------------------------------------------------------------|-----------|
| P C 画面設定         a-point24 得                                                                                                    | » 🕐 ログアウト |
| PC画面設定       a-point24 部         まマンセル       保 さ         ● 表示する       ● 表示しない         ● COMPACIASMBOOLD PRAGMAREAT CERT       ● まマンセル         ● 表示する       ● 表示しない         ● COMPACIASMBOOLD PRAGMAREAT CERT       ● まマンセル         ● ステナオ       ● あっしない         ● 西方男面画像設定       ● オフォルト         ● オフォルト       ● カスタマイズ         ② 来店完了画面設定       ● カスタマイズ         ● 本日ボイント:       ● たまボイント!         ※自応:(多会員名)       ご来店ありがとうございます。         ● 本日ボイント:       [多会員ス・レーント:(多生用ポイント)         ※目ボイント:       [多合計ポイント]         「利用ボイント:       [多合計ポイント]         パン       ※目ボイント:         パン       ※目ボイント: | × ♥ □グアウト |

- ① バナー設定 ・・・・・ 画面上部の画像の設定が可能です。その際横幅を 950pxで 作成すると、きれいに表示されます。
- ② 来店完了画面設定 ・・・・・ 基本的にそのままご利用頂けますが、画面の性質上、 任意で表示したい項目や文章を追加して、オリジナルの見栄 えの良い画面にする事をお勧めします。

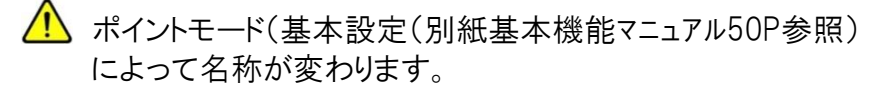

▲目次へ移動

5

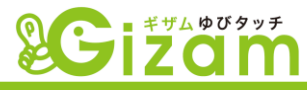

# 携带画面設定

▼ {待ち受け画面} ⇒ {スタッフボタン} ⇒ {設定タブ} ⇒ {携帯画面設定}を選択して、 【携帯画面設定】画面を開きます。詳細は別紙の基本操作マニュアル61Pを参照して下さい。

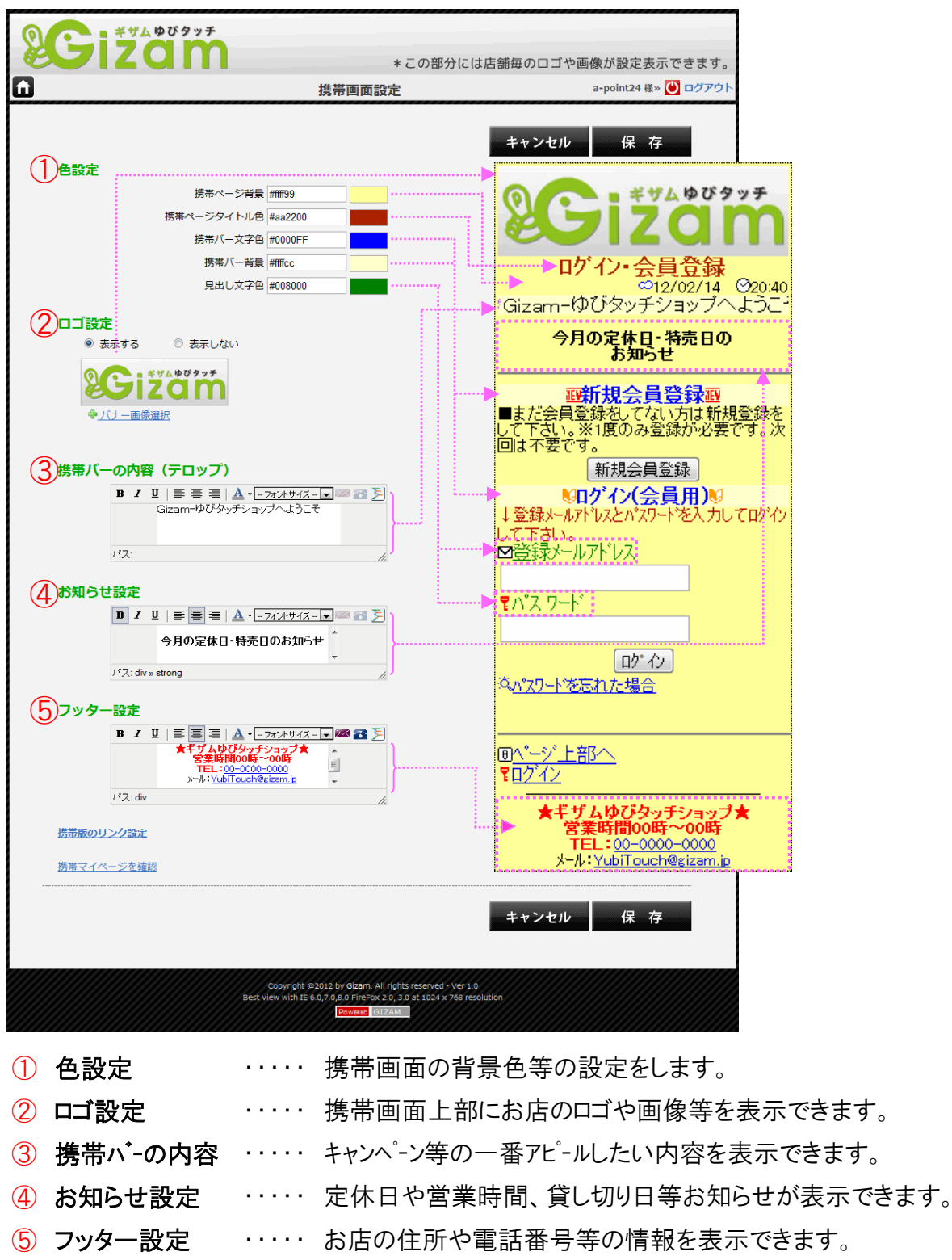

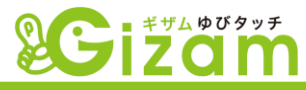

# 6 会員情報設定

▼ {待ち受け画面} ⇒ {スタッフボタン} ⇒ {設定タブ} ⇒ {会員情報設定}を選択して、 【会員情報設定】画面を開きます。詳細は別紙の基本機能マニュアル65Pを参照して下さい。

| - | Giž                                       | ムゆびタッチ<br>〇〇〇〇<br>*この音 | 『分には店舗毎の | ロゴや画像が設定表 | 示できます。    | 0   |  |  |  |  |
|---|-------------------------------------------|------------------------|----------|-----------|-----------|-----|--|--|--|--|
| î |                                           | 会員情報設定                 |          |           | a-point24 | 4 様 |  |  |  |  |
|   |                                           |                        |          | 戻る        | 更新        |     |  |  |  |  |
|   | * 本名:                                     | (全角フルネーム)              | 2 ☑ 必須   | 1 登録に表示   | 削除        |     |  |  |  |  |
|   | ★ 会員名称:                                   | (全角力ダカナ)               | ☑必須      | ☑登録に表示    |           |     |  |  |  |  |
|   | ★ 電話番号:                                   | (例:03-0000-0000)       | ☑必須      | □登録に表示    | 削除        | 3   |  |  |  |  |
|   | * 携帯番号:                                   | (%)·000-000-000        | ☑必須      | ■顧客画面に表示  | 編集        |     |  |  |  |  |
|   |                                           |                        | ☑ 顧客編集可能 | ■登録に表示    |           |     |  |  |  |  |
|   | * メール:                                    | (例:namae@domai         | ☑必須      | ☑登録に表示    |           |     |  |  |  |  |
|   | ▲ ここで設定した内容は 携帯電話での会員登録画面(別紙基本機能マニュアル41P) |                        |          |           |           |     |  |  |  |  |

ここで設定した内容は、携帯電話での会員登録画面(別紙基本機能マニュアル4 IP 及びプロフィール変更画面(別紙基本機能マニュアル39P)に反映されます。

| Scizam                                         |                                                            |
|------------------------------------------------|------------------------------------------------------------|
| 会員登録<br>●12/02/15 ©00:50<br>♥Gizam-ゆびタッチショップへ。 | *この部分には店舗毎のロゴや画像が設定表示できます。                                 |
| ⊘下の情報を入力してください→                                |                                                            |
| 単会員名称 ※                                        |                                                            |
| (全角力タカナ)                                       | <ul> <li>会員名称:</li> <li>ユビタッチ</li> <li>(全角力タカナ)</li> </ul> |
| ⊠メール *                                         | * メール: (例:namae@domain.co.jp)                              |
| (例:namae@domain.co.ip)                         | • 性別: ◎ 女性 ◎ 男性                                            |
| ⊿ 性別 ※                                         | ● 生年月日: 選択 	 1月 	 1日                                       |
| 選択 -                                           |                                                            |
| 四 生年月日 ※ 羅根 ▼ 羅根 ▼                             |                                                            |
| <b>Υ</b> Λ <sup>*</sup> Ζ ワート <sup>*</sup> ж   | 「 戻 る<br>確 定                                               |
| (お好きなパスワートを登録下さい)<br>(6-32半角英数字)               |                                                            |

会員登録画面(顧客携帯から登録)

会員詳細情報入力画面(店舗PCから登録)

- ① 登録画面に表示したい会員情報の項目を決めて、その項目の「登録に表示」の チェックBOXにチェックを入れます。
- ② 次に必ず回答して欲しい項目を決めて、その項目の「必須」のチェックBOXにチェック を入れます。(お客様が入力しないとエラーに表示されます。)
- ③ 任意で表示する順序を変更します。表示順序を変えるには、動かしたい項目の グレーの部分にカーソルを合わせてクリックし、ドラッグして上下に動かします。

| 生年月日:    | 選択 ▼ 選択 ▼ 選択 ▼ |      | <ul> <li>□ 必須</li> <li>○ 和暦</li> </ul> | ✓ 登録に表示 ● 西暦 | ( AUDA |  |
|----------|----------------|------|----------------------------------------|--------------|--------|--|
| 職業: 選択   | ~              | 🗌 必須 |                                        | □ 登録に表示 剤    | 8      |  |
| * 血液型:   | 瀘択 ⊻           |      | ☑必須                                    | ☑ 登録に表示      | 南川印象   |  |
| * パスワード: | 〈6-32宇の半角英数    |      | ≥必須                                    | 2 登録に表示      |        |  |

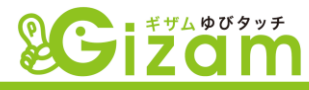

# 1 新規会員登録方法

▼ 新規会員登録には2パターンの方法があります。

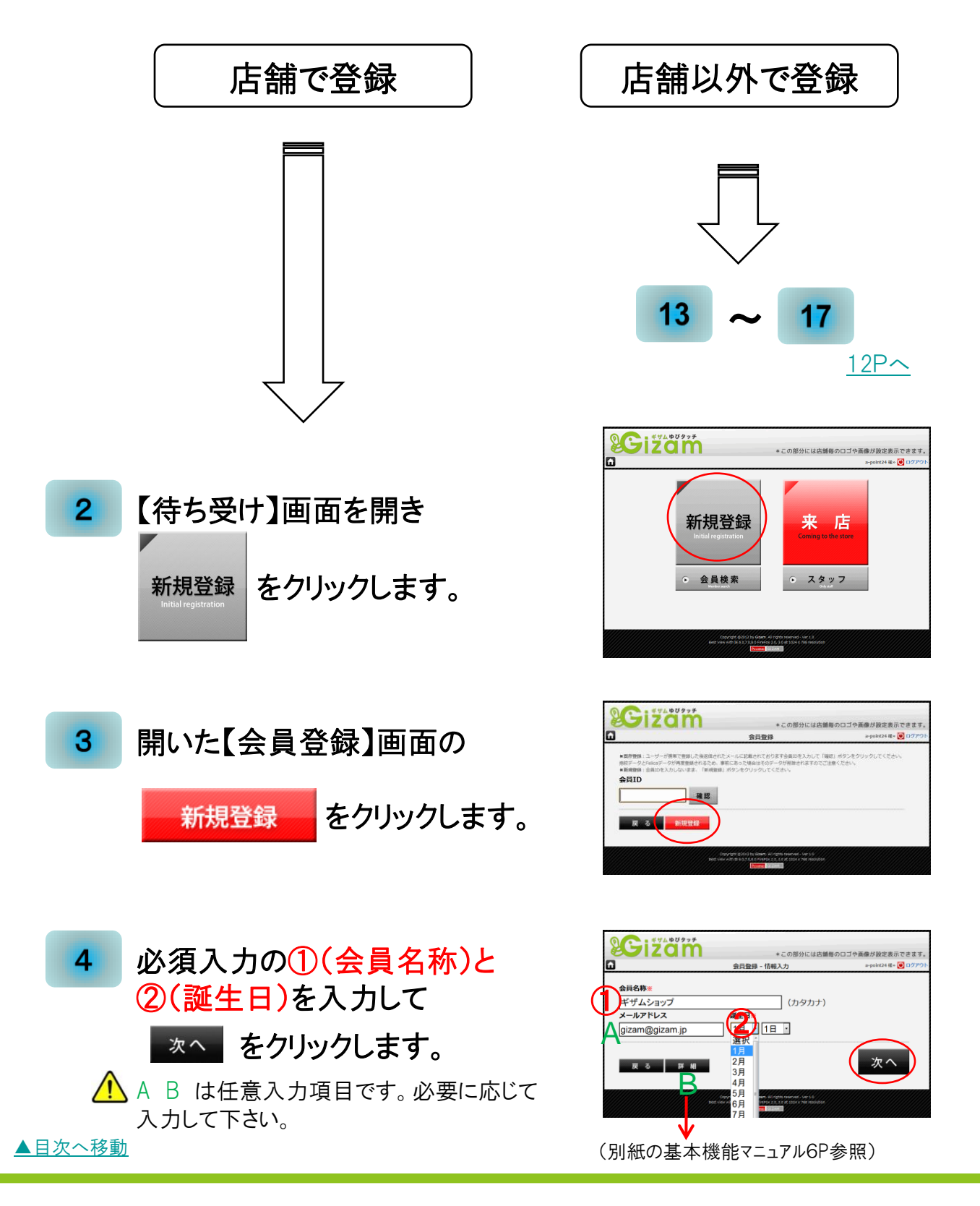

#### 会員登録編

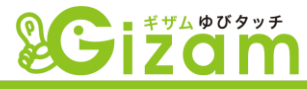

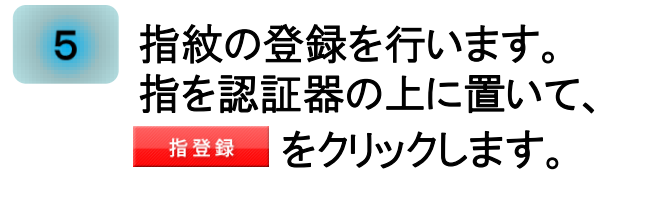

🥂 指紋登録をせずに先へ進むことも可能です。

6 Felicaの登録を行います。
 Felica搭載端末を認証器の上に
 置いて、 フェリカ登録 をクリックします。
 ▲ Felica を登録をせずに先へ進むことも可能です。

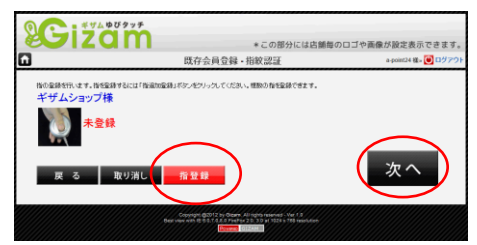

(詳しくは、別紙基本機能マニュアル7P参照)

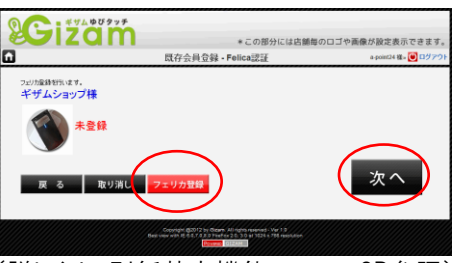

(詳しくは、別紙基本機能マニュアル8P参照)

## 1 仮登録完了。

この時点ではホインを貯める事は可能ですが、 会員がマイヘージ(携帯)を見る事は出来ません。 また、 4 のABでメールアドレスの登録が行われていない場合、来店メール等のメール配信が行えません。

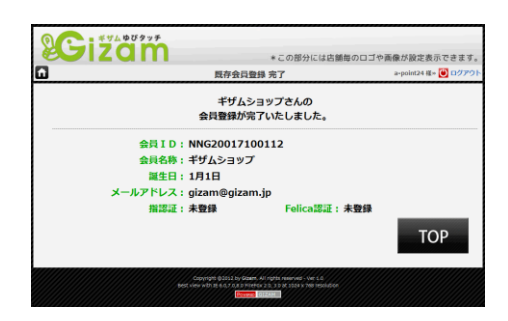

通常、業務中にお客様からメールアドレスを聞いて打ち込むという作業は、 効率を考えると難しいと思います。お客様に下記の方法で携帯から本登 録(利用登録)を行ってもらえるように促しましょう。

# 8 本登録を行います。以下の①か②の方法で、携帯電話の 【利用登録】画面を開きます。

(1)オプションのREMO(有料)に携帯電話をかざして、【利用登録】画面のURLを画面に表示させ、URLを選択実行して画面を開きます。 携帯の機種によっては、対応していないものもありますが、その場合は2へ(次のページ)

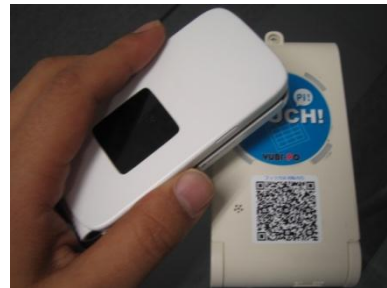

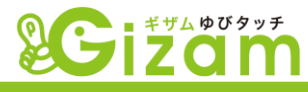

② 事前に【利用登録】画面を開く為のQRコードやU RLを用紙等に印刷しておき、お客様に手渡すか プリントアウトしてレジ周りに準備し、お客様の携帯 のQRコードリーダーで読んでもらったり、URLを直接 入力してもらい、そのURLをクリックして利用登録 画面(本登録)を開きます。

http://gizam.jp/ybp/import/a-point24

ダウンロード

ΠП

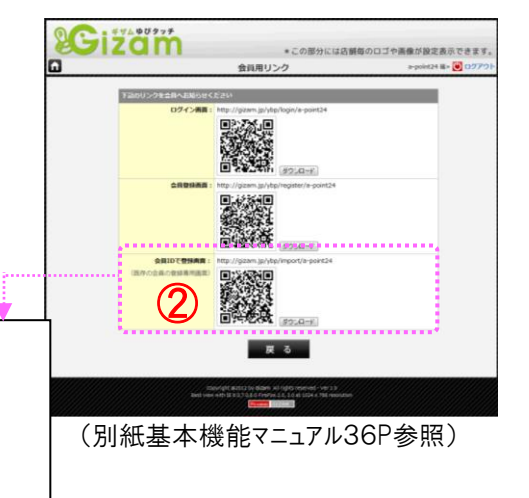

# 9 利用登録を行います。

会員IDで登録画面:

(既存の会員の登録専用画面)

2通りの入力パターンがあります。 どちらかのパターンを入力して、「送信」ボタンを クリックします。

パターン1:会員Dと会員名称を入力して送信。

パターン2:誕生日と会員名称を入力して送信。

# 10 会員情報を確認します。

表示された会員情報を確認し、「利用規約」と「プラ イハ・シーホリシー」を確認後「次へ」を選択して次ペー ジへ進みます。

| 利用登録<br>②12/02/15 ◎01:59                                 |
|----------------------------------------------------------|
| Gizam-ゆびタッチショップへようこそ<br>■STEP1: 会員IDを入力してくださ             |
| い。<br><u>単</u> 会員D                                       |
|                                                          |
| (半角英数字)                                                  |
| ※会員Dをお持ちでない方は登録した誕生<br>日を入力してください。<br>■ 誕生日<br>選択 ■ 選択 ■ |
| 会員名称を放けで入力ください。<br>■会員名称                                 |
| (半角加力)                                                   |
| 送信                                                       |
| (別紙基本機能マニュアル41P参照)                                       |

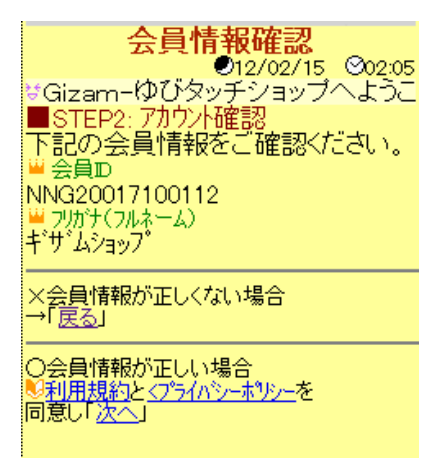

## 会員登録編

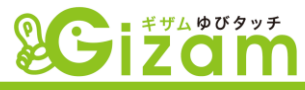

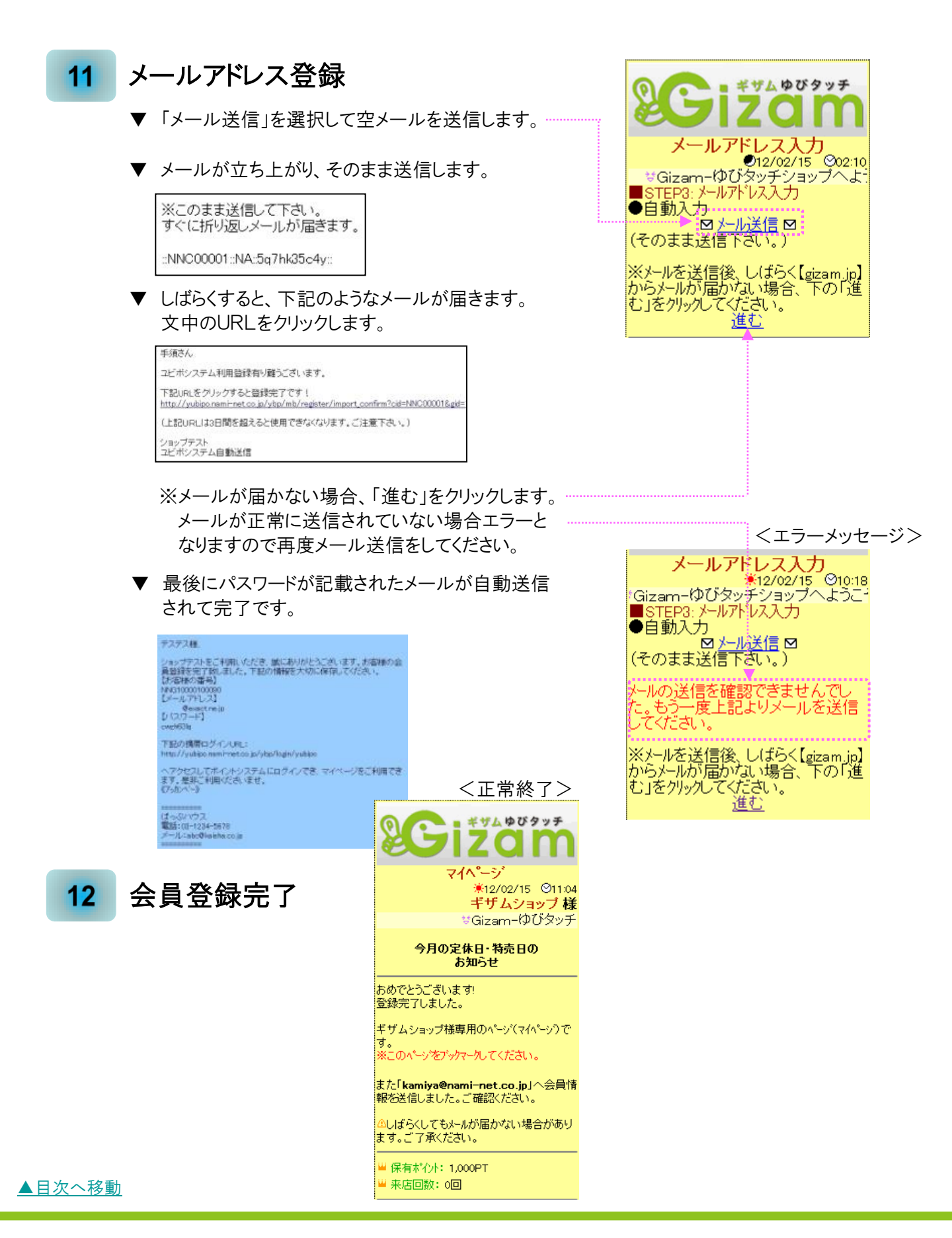

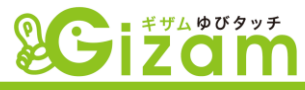

# 13 直接会員登録を行います。

店舗案内チラシやパンフレット、雑誌や WEB等から新規会員募集する場合に利 用します。QRコードもしくはURLを利用して、 【会員登録】画面を開きます。

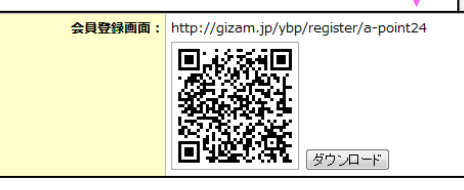

# 14 メールアドレスの登録。

自動で登録する場合:

A 【メール送信】をクリックして空メールを送信し、しばらくして メールを受信しますので、文中のURLをクリックして15へ 進む。

手動で登録する場合: B【フォームで登録】をクリックして15へ進む

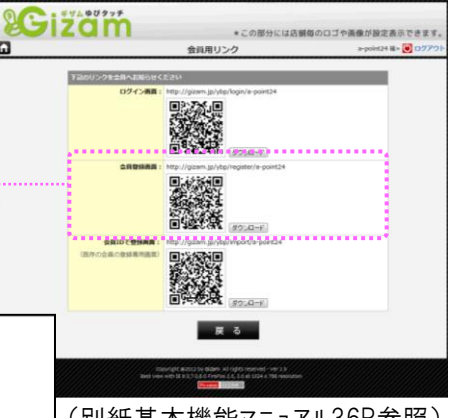

(別紙基本機能マニュアル36P参照)

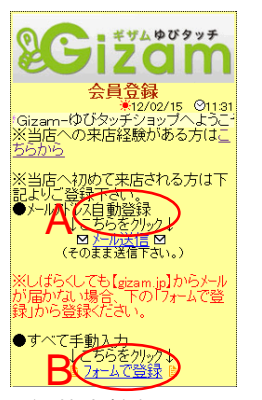

(別紙基本機能マニュアル40P参照)

#### 15 詳細項目の登録。

この画面では会員登録に必要な詳細項目 を入力し、会員登録を完了させます。また、 項目名の右側に※が付いてる場合、必須 入力を表します。項目の入力規則・方法等 は、(別紙基本機能マニュアル65ページ) を参照下さい。

14 で A を選択した場合、メールアドレスの登録は 完了されているので、アドレスが表示されます。また、 B を選択した場合、必須入力BOXが表示されます。

| 20                                 | 517                                                     | ゆびタッチ                         |
|------------------------------------|---------------------------------------------------------|-------------------------------|
| ₩Gizan                             | 会員会<br>*12<br>ーゆびタッチ                                    | 禄<br>/02/15 ©11:36<br>ショップへよう |
| ⊘下の情報                              | 膝入力してくだ                                                 | さいう                           |
| ₩ 会員名                              | 栋 ※                                                     |                               |
| (全角力タ)<br>図 メール                    | לדנ)<br>*                                               |                               |
| (例:nama                            | e@domain.co.jp<br>日 *<br>■ 選択 ▼<br>* *                  | 選択▼                           |
| (お好きな。<br>(6-32半角<br>の画像認道<br>画像内に | 1770-1%登録<br>1英数字)<br>ほ<br>の<br>し<br>え<br>、<br>たっされている。 | 下さい)                          |
| 入力してく                              | ださい<br>転数字 ×                                            |                               |
|                                    | ×                                                       |                               |
| ※ は記入:                             | 必須項目です<br>進む                                            |                               |

(別紙基本機能マニュアル41P参照)

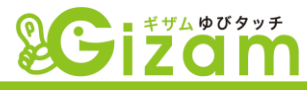

#### 入力項目確認。 16

入力した項目を確認します。間違いが無けれ ば、「登録」を選択実行し登録を完了します。 修正する場合は「戻る」を選択実行します。

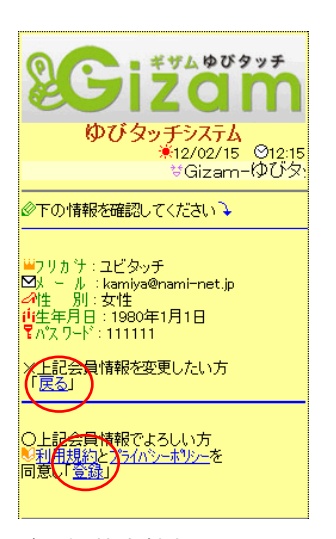

<sup>(</sup>別紙基本機能マニュアル41P参照)

. 71

#### 会員登録完了。 17

〈送信完了通知〉

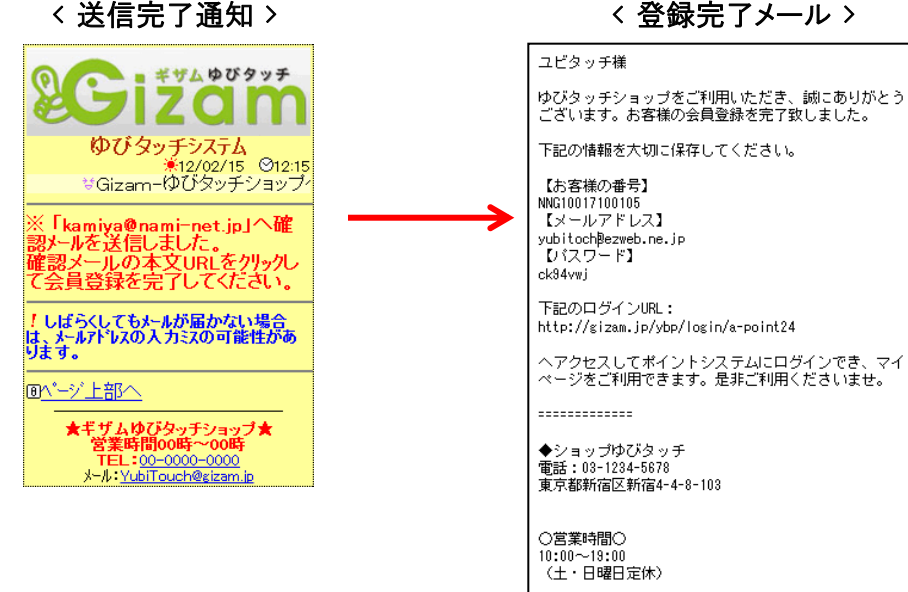

-----

基本的な登録は完了しましたので、後はお客様が来店した際、指紋登録及びフェ リカ登録を行います。来店処理の方法は、別紙の基本機能マニュアル9Pを参照して 下さい。

▲目次へ移動

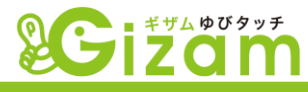

# 1 来店処理の流れ

▼ Gizam-ゆびタッチシステムを利用するうえでの来店処理は、大き く分けて4通りあります。

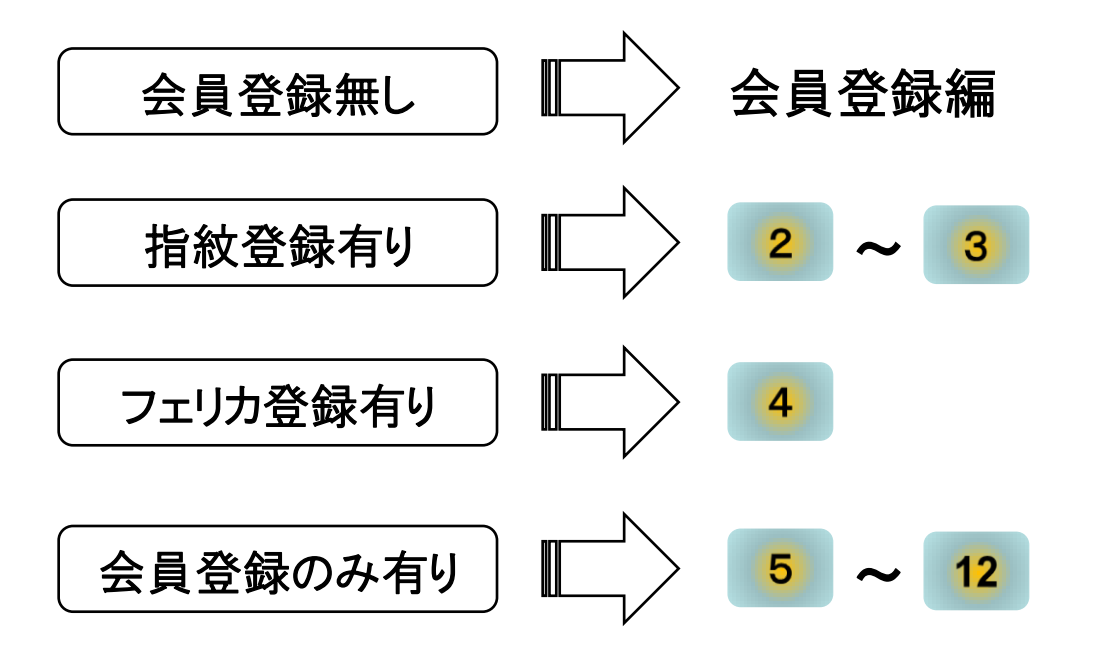

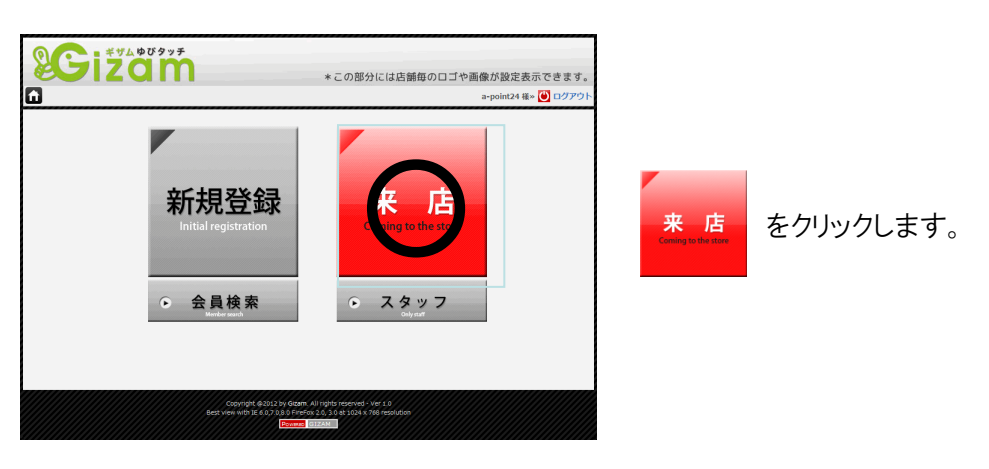

▼ 全ての処理はこの【待ち受け】画面から始ります。

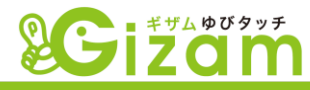

2 お客様の登録した指を、認証スッポトにしっかりと乗せて頂き、

 をクリックします。

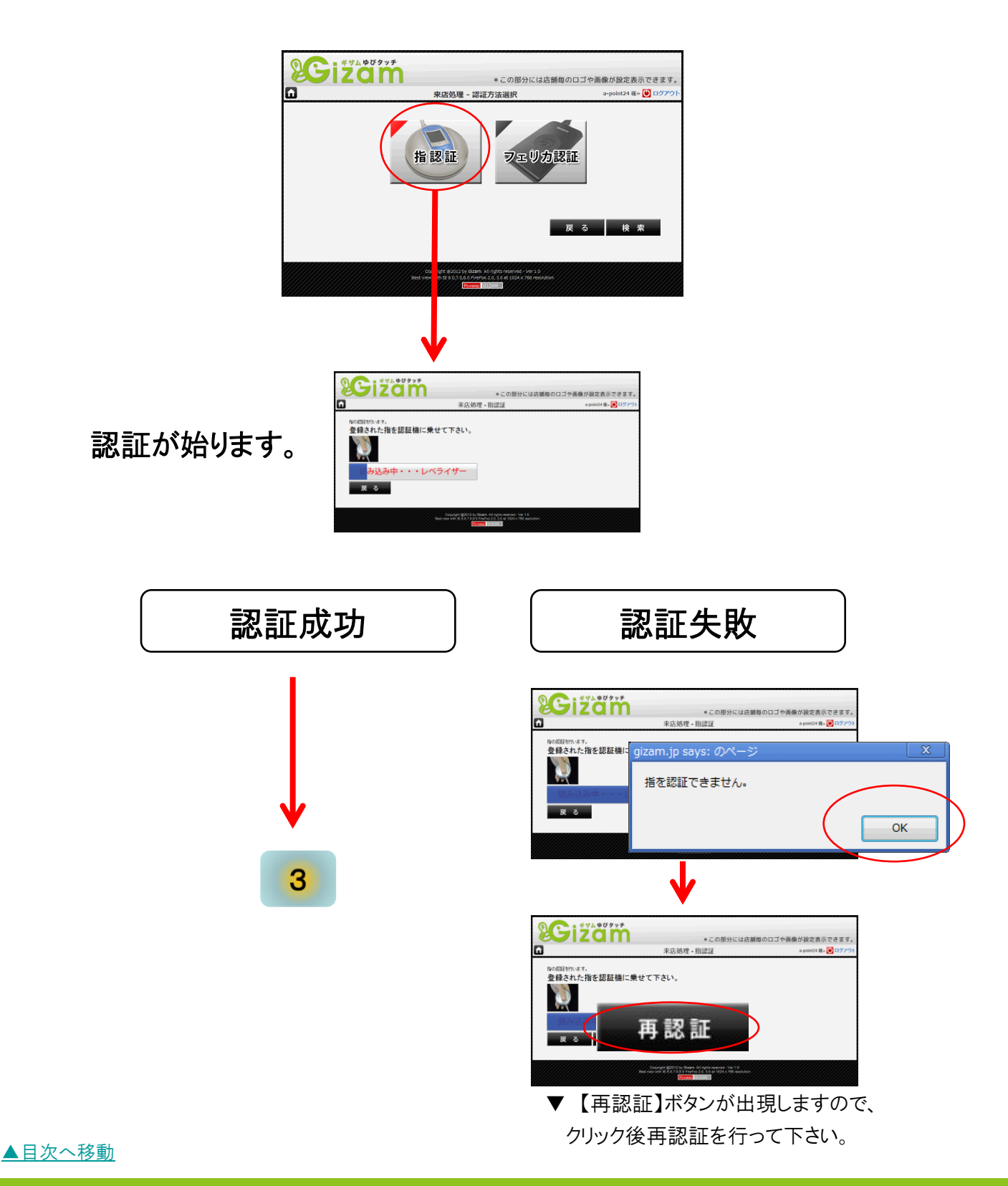

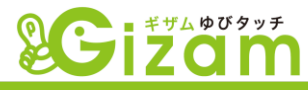

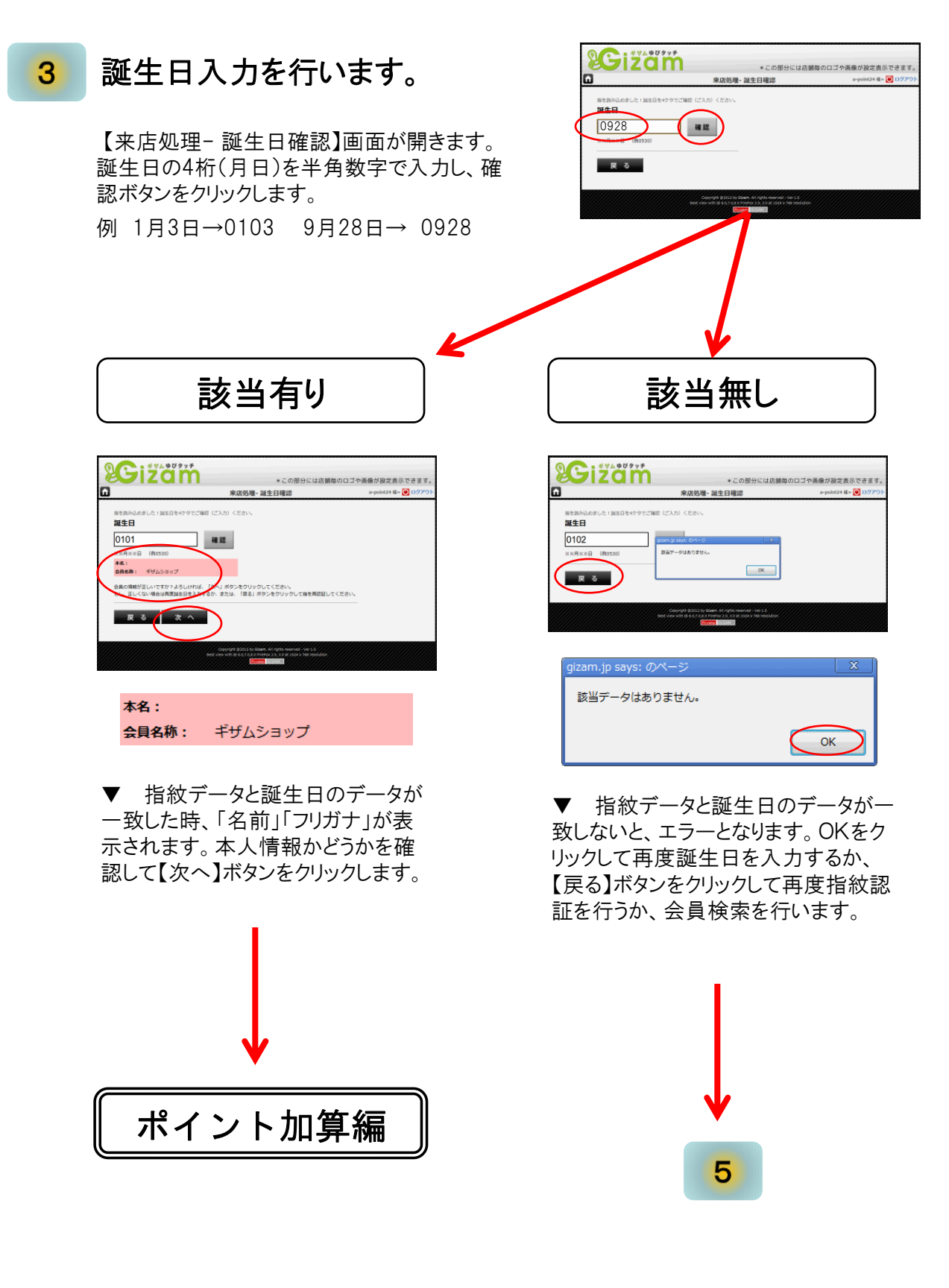

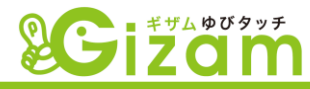

4

お客様の登録したフェリカ搭載端末を、認証器の上に置いて頂き、 をクリックします。

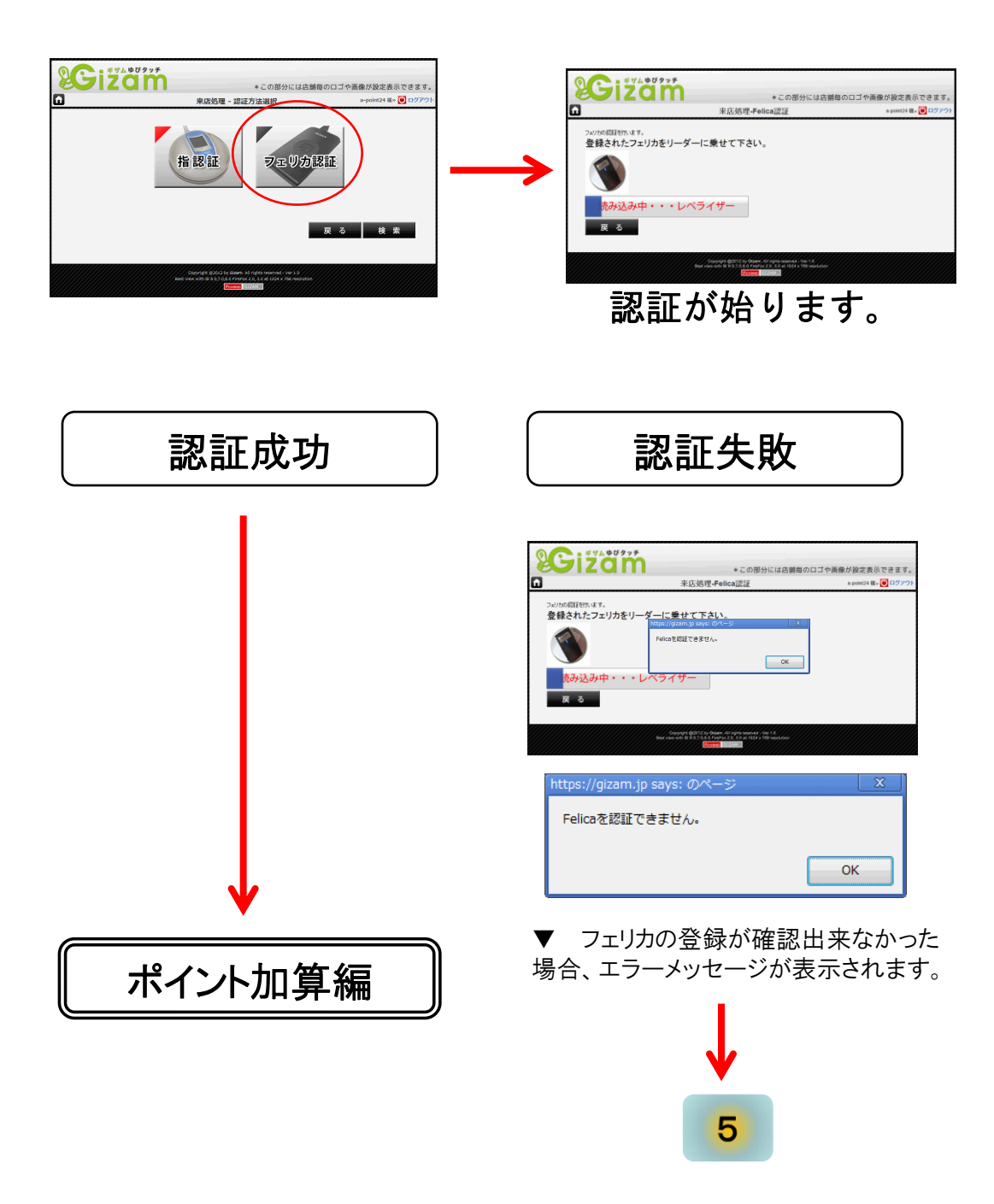

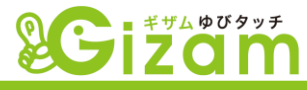

5 認証器を使用しない来店処理。

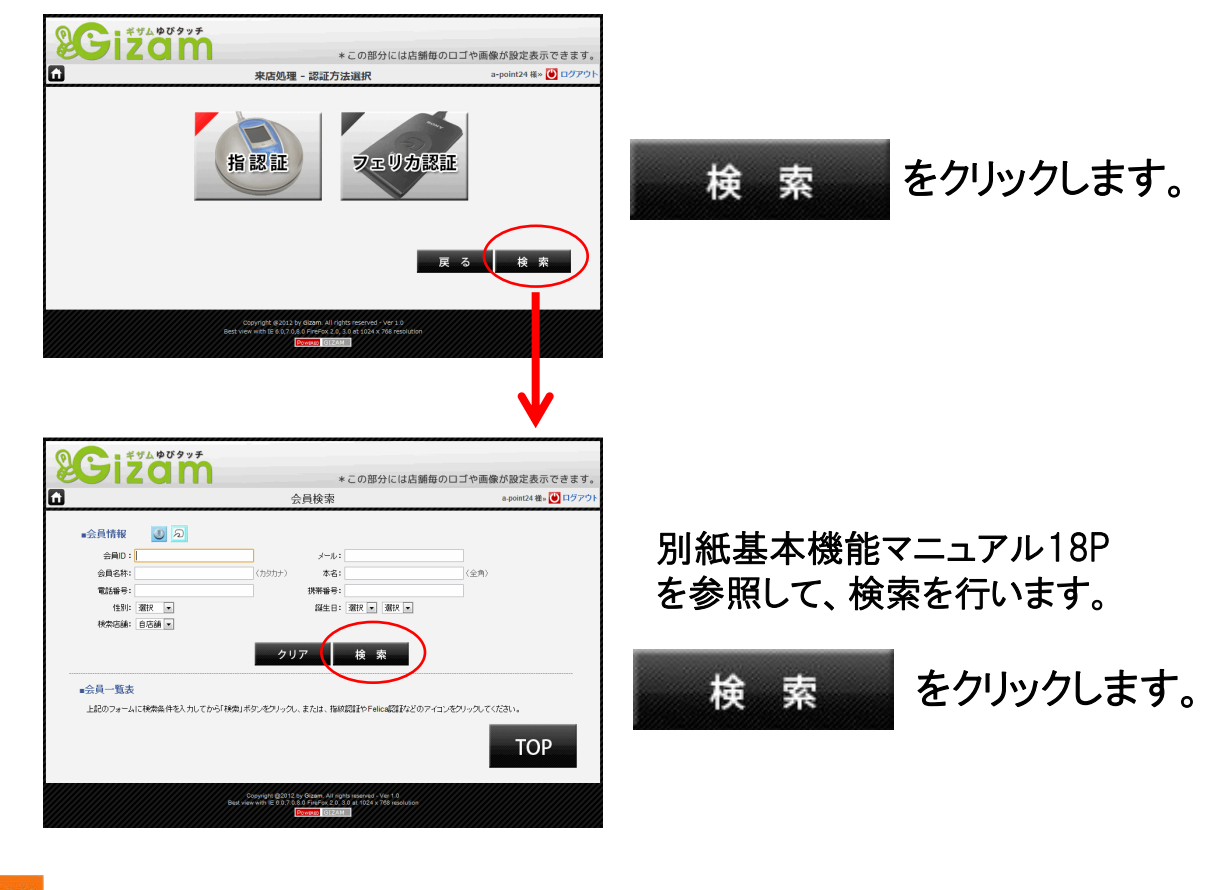

ここか ポイン

通常、会員名称(カタカナ)の一部分、又はメールアドレスの一部分をお客様にお 聞きして検索を行います。沢山ヒットした場合は、誕生日と組み合わせると良いで しょう。

# 6 表示された会員を選択します。

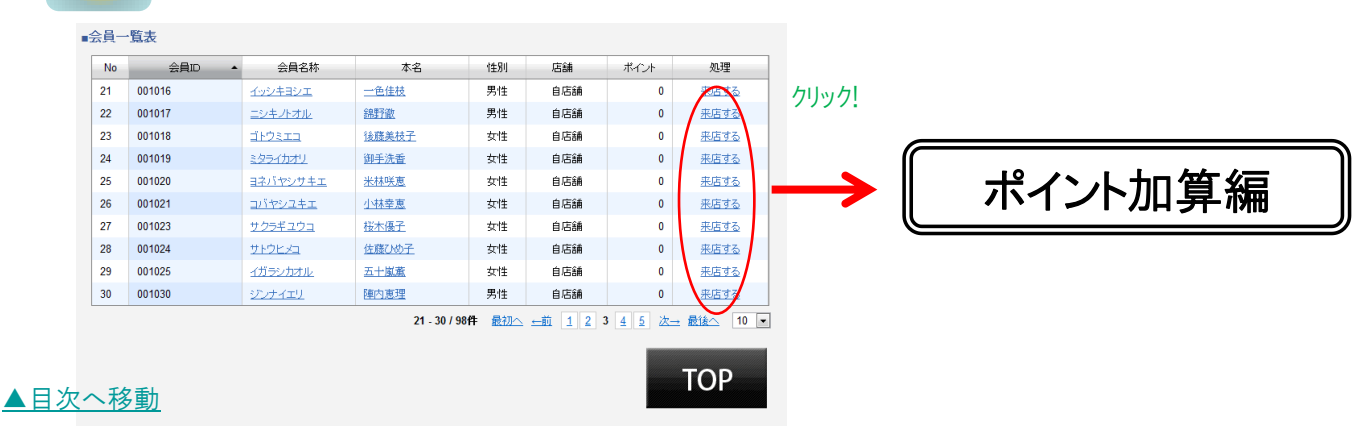

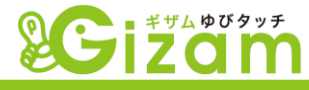

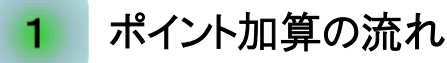

▼ Gizam-ゆびタッチシステムを利用するうえで、会員にポイントを 加算する方法は、大きく分けて2通りあります。

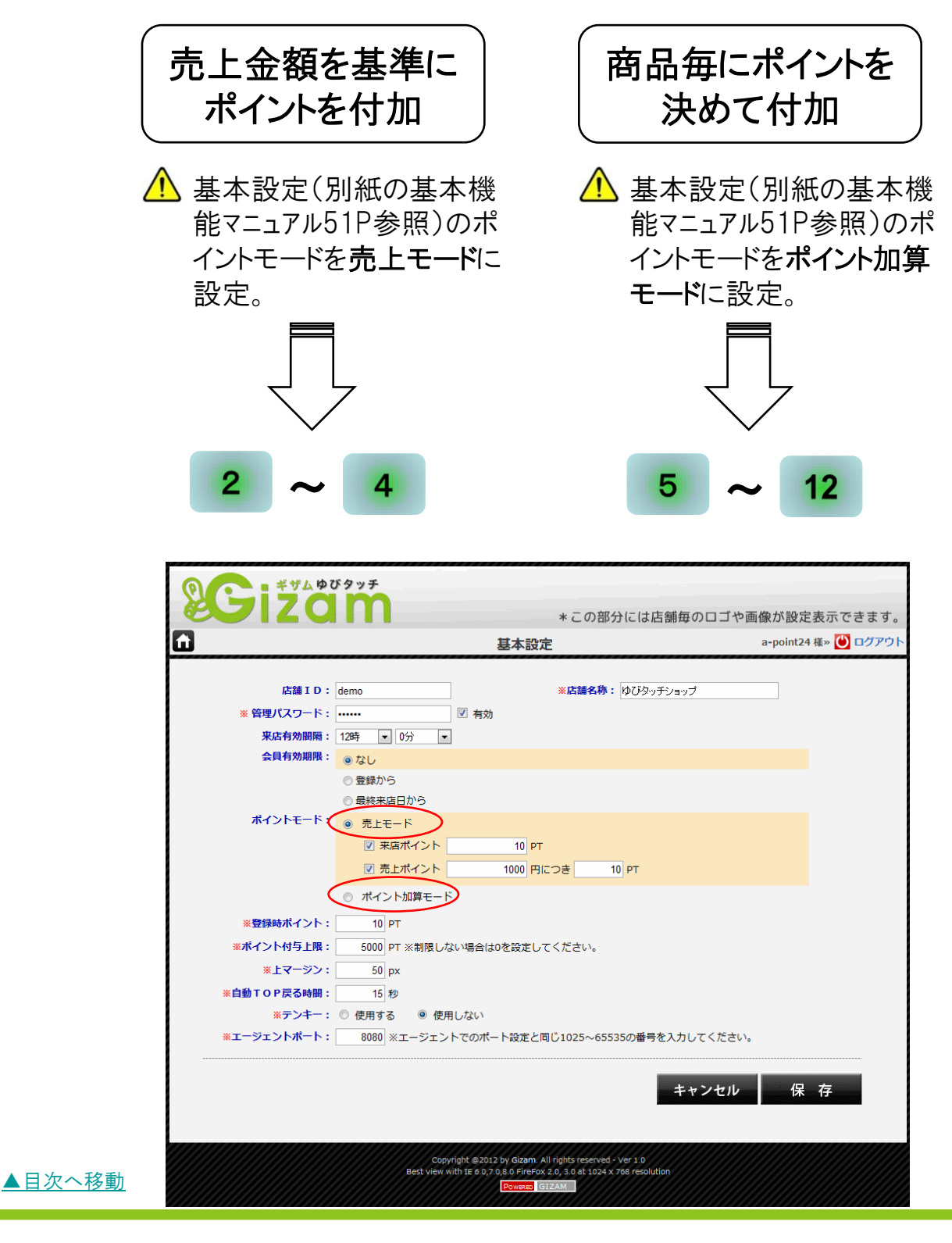

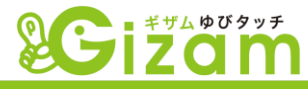

# 2 売上モードに設定

▼ 売上金額を基準にポイントを付加します。例として下記のように設 定します。

| ポイントモード: | ۲ | 売上モード    |     |      |   |      |  |  |
|----------|---|----------|-----|------|---|------|--|--|
|          |   | ☑ 来店ポイント | 10  | РТ   |   |      |  |  |
|          |   | ☑ 売上ポイント | 100 | 円につき | 0 | 1 PT |  |  |

- ・ 来店ホイント・・・ 会員が来店して認証を行うと自動的に付加されるホイント。
- ・ 売上ホイン・・・・ 売上に対してのホイントの価値を自由に設定します。

#### 3 ポイント加算

▼ 来店処理(来店処理編参照)を行った後、【来店処理金額入力】 画面が開きます。売上金額を入力後、付加されるポイントを確認して 「確定」をクリックします。

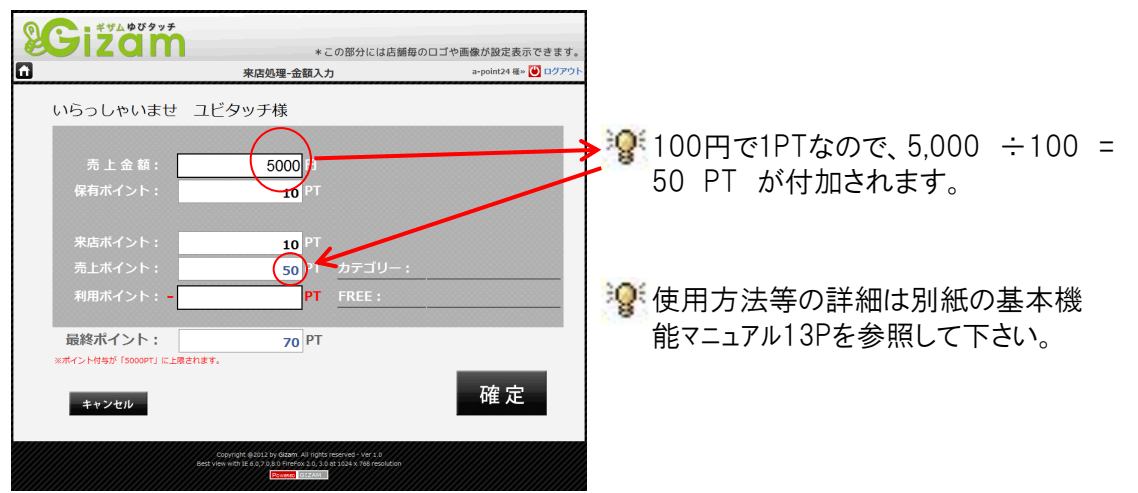

① 売上金額の中に消費税を含めるか否かの判断が必要です。消費税の 扱いには注意が必要です。

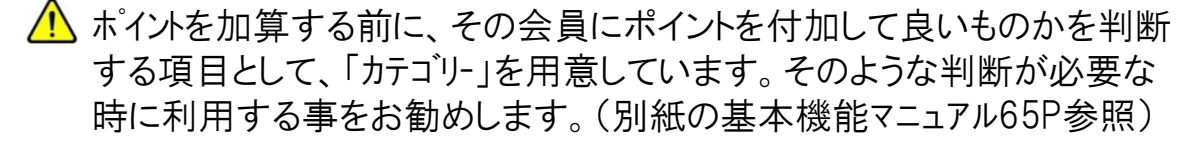

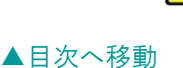

▲ 不正ホイント加算を防止する為に、定期的に【会員管理】画面の来店履歴 等をチェックする事をお勧めします。(別紙の基本機能マニュアル32P参照)

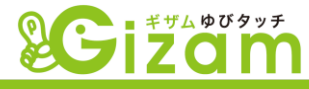

# 4 ポイント利用

▼「利用ポイント」BOXへ「最終ポイント」に表示されている数字以内の数字を入力して「確定」をクリックします。

| <b>BCizam</b>                   | * この部分には店舗毎                                                                                                    | のロゴや画像が設定表示できます。    |
|---------------------------------|----------------------------------------------------------------------------------------------------|---------------------|
| 6                               | 来店処理-金額入力                                                                                                    | a-point24 様»  ログアウト |
| いらっしゃいませ                        | ユビタッチ様                                                                                                    |                     |
| 売 上 金 額 :<br>保有ポイント :           | 5000 円<br>10 PT                                                                                                    |                     |
| 来店ポイント:<br>売上ポイン <del>ト:</del>  | 10 PT<br>50 PT カテゴリー:                                                                                                    |                     |
| 利用ボイント: -                       | 10 PT FREE :                                                                                                    |                     |
| 最終ポイント:<br>※ポイント付与が「5000PT」に上限で | that s.                                                                                                    |                     |
| キャンセル                           |                                                                                                    | 確定                  |
|                                 | Copyright @2012 by Gizam All rights reserved - Ver 1.0<br>Best view with IE 6.0.7 0.8 0 FireFox 2.0, 3.0 at 1024 x 768 resolution |                     |

# 5 ポイント加算モードに設定

▼ 基本設定(別紙の基本機能マニュアル51P参照)のポイントモードを ポイント加算モードに設定します。

### 6 ポイントカテゴリの設定

▼ 一般的な喫茶店を例に、順を追って説明します。

#### { 設定項目 }

<モーニング>

<ランチ>

<通常・ドリンク>

| • | A 定食       | ¥600 | 30P | • | 焼魚定食       | ¥700 | 35P | • | コ-ヒ-    | ¥450 | 45P |
|---|------------|------|-----|---|------------|------|-----|---|---------|------|-----|
| • | B 定食       | ¥800 | 40P | • | 刺身定食       | ¥950 | 48P | • | 紅茶      | ¥420 | 42P |
| • | C 定食       | ¥900 | 45P | • | 焼肉定食       | ¥850 | 43P | • | シュース    | ¥380 | 20P |
| • | セットト・リンク追加 | ¥100 | 5P  | • | スパケ゛ッティセット | ¥800 | 40P | • | スパケ゛ッティ | ¥700 | 70P |
|   |            |      |     | • | サンドイッチセット  | ¥750 | 38P | • | サンドイッチ  | ¥650 | 65P |
|   |            |      |     | • | セットトリンク追加  | ¥100 | 5P  | • | ヽ゚フェ    | ¥580 | 30P |

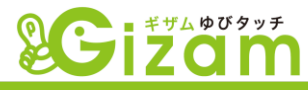

▼ 待ち受け画面 → スタッフ → 設定 → 加算ポイント設定 の 順に【加算ポイント設定】(別紙の基本機能マニュアル70P参照)画面を 開きます。

|                      |           | 加                     | 算ポイント | 設定   |       | a-point24 様»  🛛 |
|----------------------|-----------|-----------------------|-------|------|-------|-----------------|
| <b>①*タイトル:</b> モーニング | -+* /* .1 | +                     |       | कः 🗹 | モーニング |                 |
|                      | 30        | <u></u><br><u>4</u> ≥ | 日勤川昇  | 8    |       |                 |
| B 定食                 | 40        |                       |       | 8    | V ()  |                 |
| C 定食                 | 45        |                       |       | 8    |       |                 |
| セットトリンク追加            | 5         |                       |       | 0    |       |                 |
|                      |           |                       |       | 3    |       |                 |

- ① タイトル(大見出し)の名称を入力します。
- 2 タイトル(大見出し)を表示させる為に、チェックを入れます。
- ③ 詳細項目の名称及び、ポイントを入力します。
- ④ 詳細項目の名称及び、ポイントを表示させる為に、チェックを入れます。
- ⑤ クリックして大見出しの項目を追加して、<ランチ>の入力に進みます。

#### ポイント加算

7

▼ 来店処理(来店処理編参照)を行った後、【来店ポイント詳細】画 面が開きます。カテゴリから項目を選択して、ポイントを付加します。

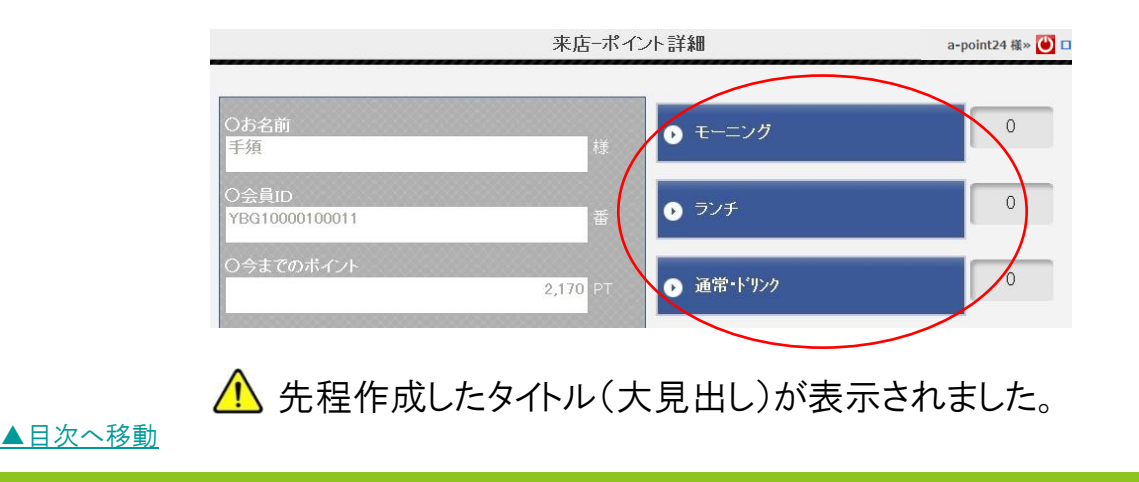

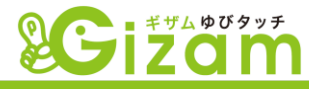

▼ 例として、会員「手須」さんがランチに行き、焼肉定食とセット・リンク 追加、通常メニューのパフェを注文した場合の処理を説明します。

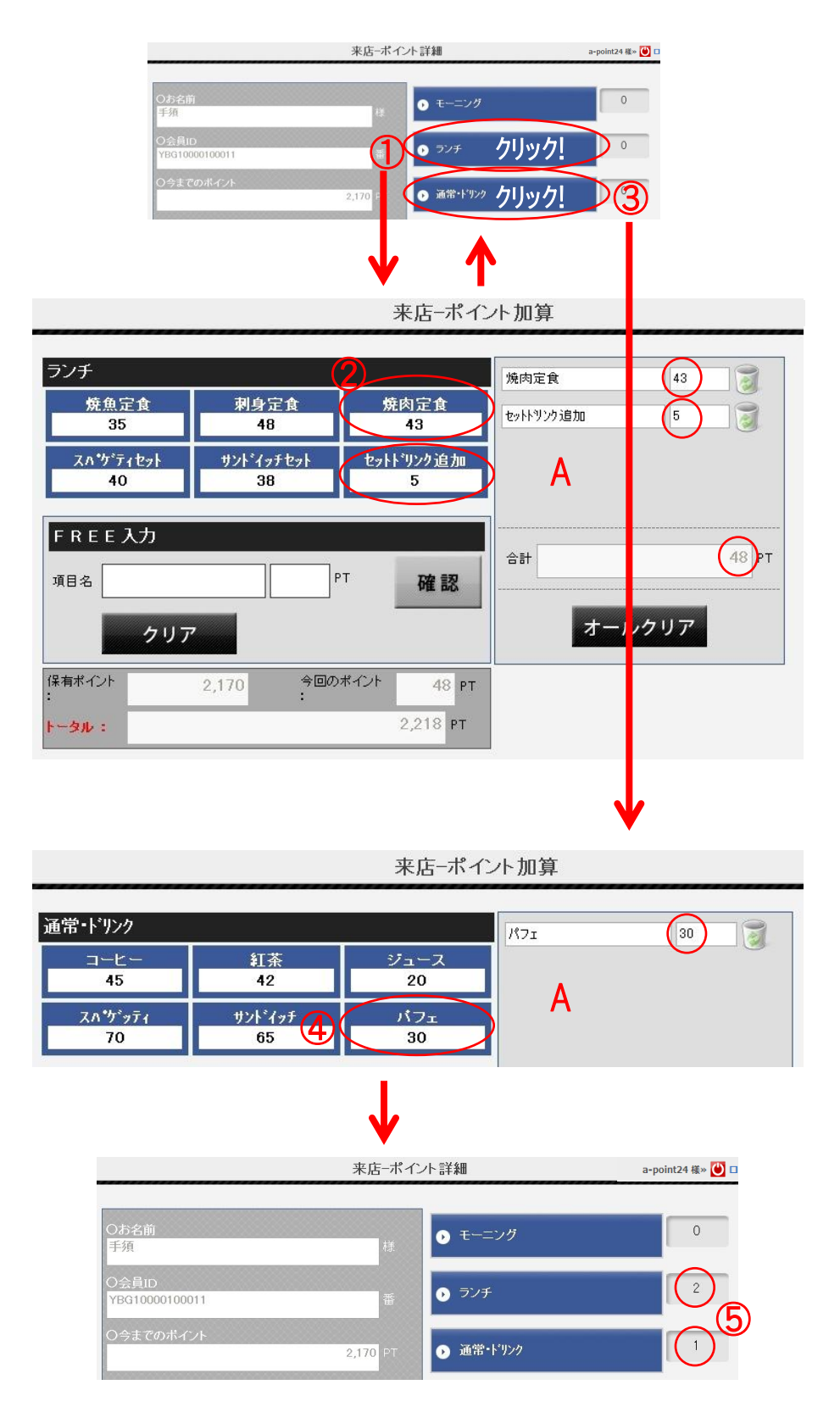

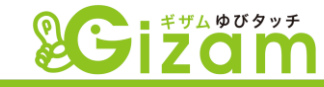

- ① タイトル(大見出し)の「ランチ」をクリックして、【来店ホイント加算】画面を開きます。
- ② 焼肉定食とセットドリンク追加をそれぞれクリックして、A 欄に追加します。追加された 項目のポイントを確認後、「登録」をクリックして前画面に戻ります。(この時点で はポイントはまだ加算されません。)
- ③ 戻った【来店ポイント詳細】から、タイトル(大見出し)の「通常・ドリンク」をクリックして、【来店ポイント加算】画面を開きます。(②で追加保留になっているポイントは保持されます。)
- ④ パフェをクリックして、A欄に追加します。追加された項目のポイントを確認後、「登録」をクリックして前画面に戻ります。(この時点ではポイントはまだ加算されません。)
- ⑤ 戻った【来店ポイント詳細】のタイトル右側に、追加しようとしているポイントの項目(商品)数が表示されています。(今回は全部で3項目(商品)です。) 今回加算するポイントの合計(今回発生ポイント)を確認して、画面右下の「確定」をクリックします。問題が無ければ、【来店完了】画面が表示されます。

# ポイント利用

8

▼ 予め【ポイント交換設定】(別紙の基本機能マニュアル72P参照)で 設定した項目を選択してポイントを利用します。

| <b>egizam</b>                                                                                                    | * この部分には店舗<br><b>来店処理-金額入力</b>             | 毎のロゴや画像が設定表示できます。<br>a-point24 & 🕑 ログアウト |                                                                                                    |
|----------------------------------------------------------------------------------------------------|--------------------------------------------|------------------------------------------|----------------------------------------------------------------------------------------------------|
| <ul> <li>○お名前<br/>干須</li> <li>○会員D<br/>YGG1000100011</li> <li>○今までのポイント</li> <li>○今日先生ポイント</li> <li>○今日先生ポイント</li> <li>○交換ポイント</li> <li>○交換ポイント</li> <li>○方デゴリー</li> <li>○FREE</li> <li>○最終ポイント</li> <li>●「REE</li> <li>○最終ポイント</li> <li>●「アゴリー</li> <li>○FREE</li> <li>○最終ポイント</li> <li>●「アゴリー</li> <li>○FREE</li> <li>○最終ポイント</li> <li>●「アゴリー</li> <li>○「アゴリー</li> <li>○</li></ul> | は、<br>・・・・・・・・・・・・・・・・・・・・・・・・・・・・・・・・・・・・ | 。<br>。<br>。<br>確<br>定                    | <ul> <li>         ボイント交換</li> <li>         をクリックして【来店ポイント<br/>交換】画面を開きます。     </li> <li>         が、ポイント加算処理と同じタイミングで、<br/>同時に行う事も出来ます。     </li> </ul> |

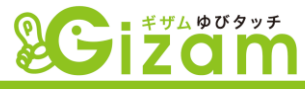

| 来应        | 5-ポイント交換     | a-point24 樣» Ŭ                                |
|-----------|--------------|-----------------------------------------------|
| <b></b>   | 須様 2,248ポイント |                                               |
|           | モーニング<br>900 | ランチ<br>1000                                   |
| 500<br>1  | ジュース<br>400  | パワェ<br>600                                    |
| 紅茶<br>500 |              |                                               |
| <u></u>   | 現在、選択        | されている交換券は「2件」です。<br>3 コーヒー 利用しない<br>ランチ 利用しない |

- ① ポイント残高内で選択出来るボタンは、グレーで表示されます。
- ② ポイント残高内で選択出来ないボタンは、黒っぽく表示されます。
- ③ 選択(クリック)した項目が表示されます。選択する毎に残高を計算し、選択不能 かどうかを都度判断します。選択完了後「戻る」ボタンで前画面に戻ります。

| O今までのポイント<br>2,248 PT            | ▶ 通常・ドリンク | 0  |
|----------------------------------|-----------|----|
| 〇今回発生ポイント<br>0 PT                |           |    |
| 〇交換ボイント<br>1,500 P1              | 4         |    |
| 2件<br>のカテゴリー<br>B                |           |    |
| Ofree                            |           |    |
| O最終ポイント<br>748 PT                |           |    |
| <mark>ポイント交換</mark> キャンセル オールクリア |           | 確定 |

④ 戻った【来店ポイント詳細】の「今までのポイント」、「交換ポイント」、「最終ポイント」を確認して「確定」をクリックします。問題が無ければ、【来店完了】画面が表示されます。

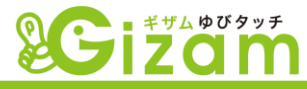

# 1 メール配信の流れ

▼ Gizam-ゆびタッチシステムを利用するうえで、会員にメールを配信する方法は、大きく分けて2通りあります。

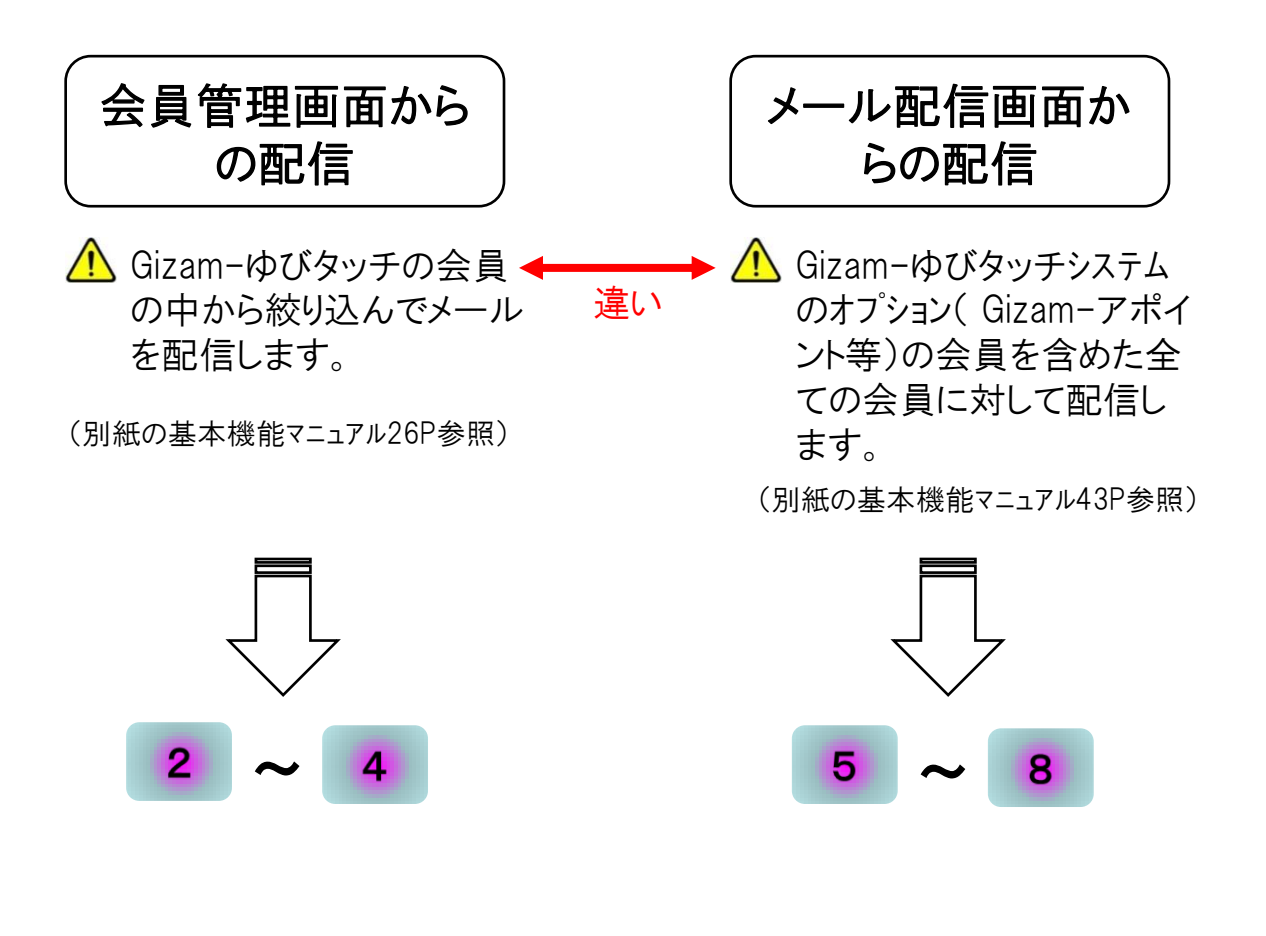

|      | izo           |            | 1位7日 海豚会吃 💌   |        | ∗この部分には   | は店舗毎のロゴや画像が設定表示でき | きます。  |  |  |
|------|---------------|------------|---------------|--------|-----------|-------------------|-------|--|--|
| 待ち文け |               |            | 11451111次月ヒ 🔻 |        |           | a-point24 様»  🗆   | コグアウト |  |  |
|      | 会員管理          | 会員管理ノメール配信 |               |        | パッフ専用管理画面 |                   |       |  |  |
|      | 会員用リンク        | メール配信状況    | l・履歴<br>      |        |           |                   |       |  |  |
|      | 会員            | 登録総数       |               | 指登録総   | 数         | フェリカ登録総数          |       |  |  |
|      | 1             | 101名       |               | 10本    |           | 2枚                |       |  |  |
|      | 本日            | 十日本目降结物    |               |        | 物         | 昨日来店回数            |       |  |  |
|      | ~ 山 云 貝 豆 評 奴 |            |               |        | 1367      |                   |       |  |  |
|      |               | 3名         |               | 4回     |           | 0回                |       |  |  |
|      | +020          | にポノトト      |               | 十口利用式。 | A.K       | 昨日利用老 ノいト         |       |  |  |

▲目次へ移動

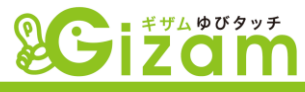

# 2 会員の絞り込み

▼ {待ち受け画面} ⇒ {スタッフボタン} ⇒ {会員メニュータブ} ⇒ {会員管理} を選択して、【会員管理】画面を開きます。詳細は別紙の基本機能マニュアル26Pを参照して下さい。

<例>

- ・半年以上来店していない会員に対して ・・・・
- ・ 女性の会員に対して ・・・・・
- ・ 来月誕生日の会員に対して ・・・・
- ・ポイン・残高が1000P以上の会員に対して ・・・・
- ・ 来店回数が100回以上の会員に対して ・・・・
- · etc · · · · ·

例にあるように多種多様な検索が出来るので、かなり先の日付のキャン ペーンや、当日のキャンペーン(例えば「雨の日割引実施!!」)等のメー ルを自在に送信する事が出来ます。また、フリーの項目を追加して会員をラ ンク分けし、VIPの会員にのみ送信したり、本文にクーポンを作成して送信し たりと、お店のニーズに合った配信方法で送信する事が可能です。

検索 ボタンをクリックして会員を絞り込みます。

| 項目 | をクロック | フォるとデータの並び変え   | ができます。                                                                                                    |    |      |     |      | 🖾 ×- | ル配信                   |                |       |     |           |         |
|----|-------|----------------|----------------------------------------------------------------------------------------------------|----|------|-----|------|------|-----------------------|----------------|-------|-----|-----------|---------|
| 選択 | No    | 会員ID           | 会員名称                                                                                                    | 本名 | 性別   | 店舗  | ポイント | 来店回款 | 処理                    | 最終来店日          | ステータス | メール | 来店メール受信拒否 | メルマガ受信拒 |
|    | 1     | NNG10000100082 | ĪZ.                                                                                                    | 手須 | 1.00 | 自店舗 | 200  | 30   | <u>来店する 来店履歴</u> 送信履歴 | 2011/11/09 (水) | 有効    |     |           | -       |
|    | 2     | NNG10000100080 | <u><u><u></u></u><u></u><u></u><u></u><u></u><u></u><u></u><u></u><u></u><u></u><u></u><u></u><u></u><u></u><u></u><u></u><u></u><u></u></u> |    |      | 自店舗 | 10   | 00   | 来店する 来店履歴 送信履歴        |                | 有効    |     |           |         |
|    | 3     | NNG10000100073 | スガガ                                                                                                    |    |      | 自店舗 | 325  | 30   | 来店する 来店履歴 送信履歴        | 2011/10/31 (月) | 有効    |     | -         |         |
|    | 4     | NNG10000100071 | 777                                                                                                    |    |      | 自店舗 | 110  | 10   | 来店する 来店履歴 送信履歴        | 2011/11/10 (木) | 有効    |     | -         |         |
|    | 5     | NNG10000100070 |                                                                                                    |    | 12   | 自店舗 | 10   | 00   | 来店する 来店履歴 送信履歴        | -              | 有効    |     | a.        |         |
|    | 6     | NNG10000100067 | 2                                                                                                    |    |      | 自店舗 | 10   | 00   | 来店する 来店履歴 送信履歴        |                | 有効    |     |           |         |
|    | 7     | NNG10000100066 | 71-                                                                                                    |    |      | 自店舗 | 10   | 00   | 来店する 来店履歴 送信履歴        |                | 有効    |     | а.<br>С   | 0       |
|    | 8     | NNG10000100064 |                                                                                                    |    | 女性   | 自店舗 | 294  | 50   | 来店する 来店履歴 送信履歴        | 2011/11/02 (7) | 有効    |     |           | -       |
|    | 9     | NNG10000100063 |                                                                                                    |    | 女性   | 自店舗 | 110  | 10   | 来店する 来店履歴 送信履歴        | 2011/10/31 (月) | 有効    |     | 2         |         |
|    | 10    | NNG10000100062 |                                                                                                    |    | 女性   | 自店舗 | 10   | 00   | 来店する 来店履歴 送信履歴        |                | 有効    |     |           |         |

▼ ≤ メール電 をクリックして、【新規メール配信登録】を開きます。

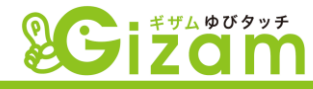

# <mark>3</mark> メール配信

【新規メール配信登録】画面からメール送信予約を行います。

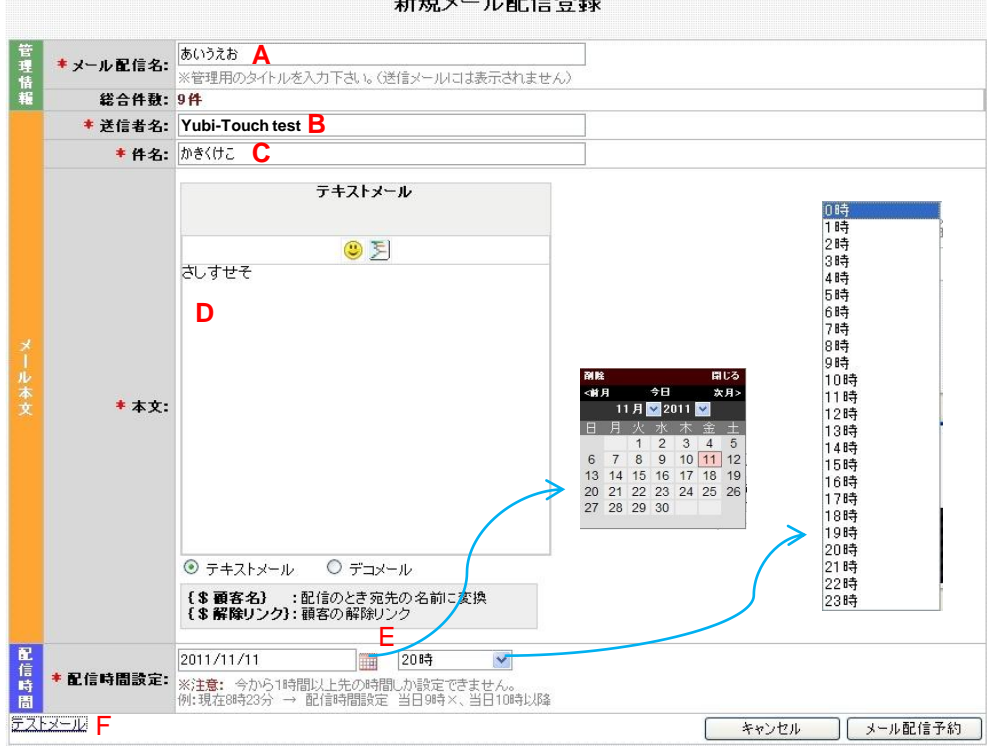

新規メール配信登録

- A メール配信名 ・・・・・ 任意の文字を入力して下さい。会員が受信したメールには表示されません。 (必須入力) 主に管理画面のタイトルに利用されます。(下図参照)
- B 送信者名 ・・・・・ 会員が受信したメールの「送信者名」に表示されます。デフォルトでは、【メール (必須入力) 設定】(別紙の基本機能マニュアル53P参照)の「送信者名」で設定した値が反映 されます。
- C 件名 ・・・・・・ 任意の文字を入力して下さい。会員が受信したメールの「件名」に表示されます。 (必須入力)
- D 本文 ・・・・・ 任意の文字を入力して下さい。会員が受信したメールの「本文」に表示されます。 (必須入力) 入力方法は、【メール設定】(別紙の基本機能マニュアル53P)を参照して下さい。
- E 配信時間設定 ・・・ 左BOXでは ## をクリックし、表示されたカレンダーから日付を選択します。 (必須入力) または、半角数字で直接BOXへ入力します。 右BOXでは、クリックした時に表示される時間の中から選択して下さい。
  - 閉在の時間より1時間以上先の時間を指定して下さい。
- F テストメール ・・・・・ 「テストメール」の文字をクリックします。 会員にメールを送る前に、どのように送られるか確認する事が出来ます。 詳細は別紙の基本機能マニュアル34Pを参照して下さい。

▲目次へ移動

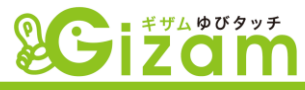

# 4 メール配信の修正・削除

▼ {待ち受け画面} ⇒ {スタッフボタン} ⇒ {メルマガタブ} ⇒ {メール配信状況・履歴} を選択して、【メール配信状況・履歴】画面を開きます。詳細は別紙の基本機能マニュ アル47Pを参照して下さい。

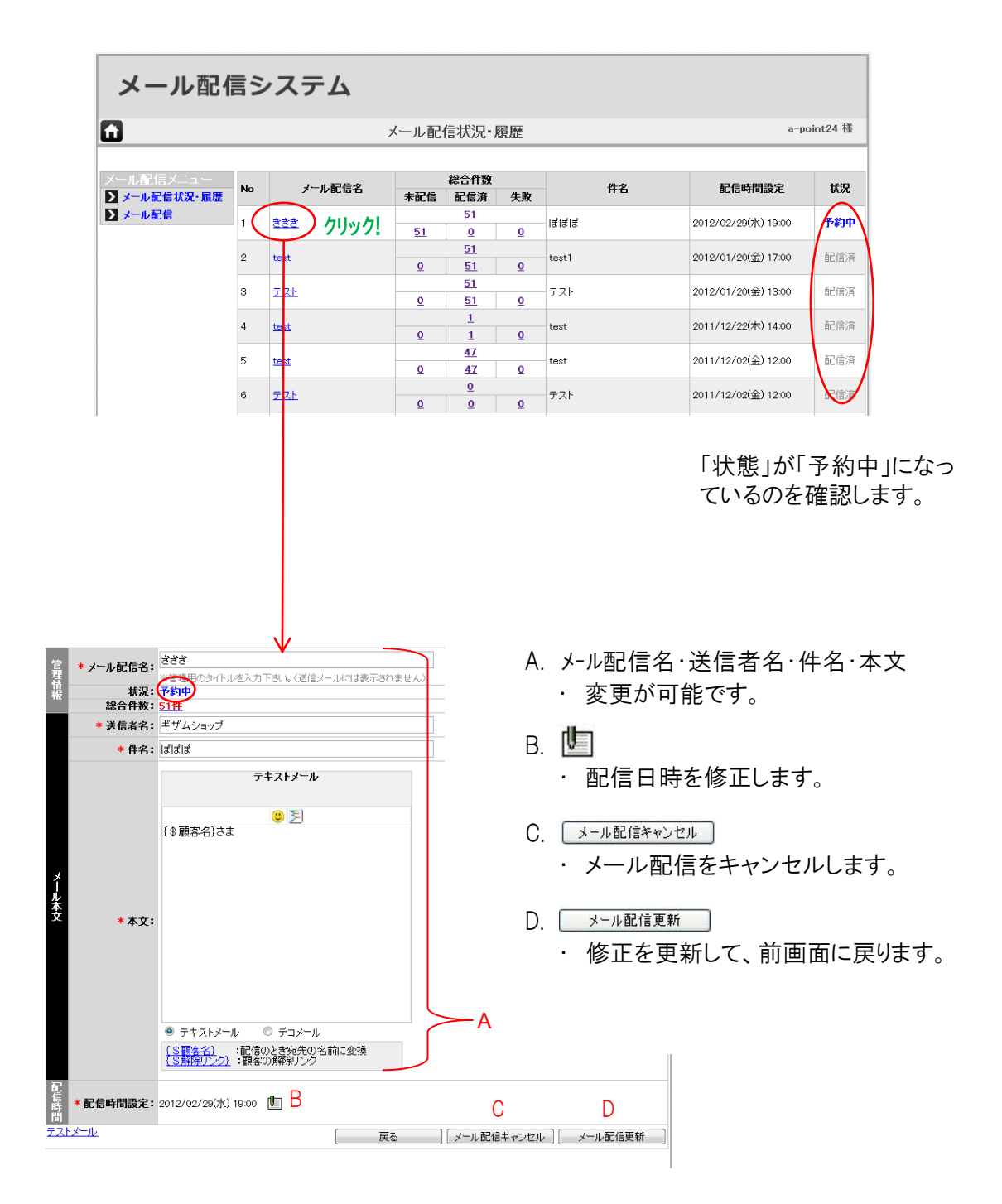

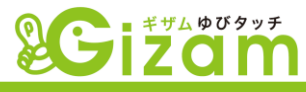

# 5 会員の絞り込み

▼ {待ち受け画面} ⇒ {スタッフボタン} ⇒ {メルマガタブ} ⇒ {メール配信} を選択して、 【メール配信】画面を開きます。詳細は別紙の基本機能マニュアル43Pを参照して下さい。

#### <例>

- · Gizam-ゆびタッチシステムに関連するオプション全ての会員に対して ·····
- ・ 東京都在住の会員に対して ・・・・
- · Gizam-ゆびタッチに登録している会員以外に対して ·····

#### ここが

会員管理からのメール配信に対して、絞り込む会員にかなりの制限があります。こちらからの配信は、オプション契約がある場合にのみ利用する事をお 勧めします。

| メール配信システム                    |                 |                       |                                                                                                    |       |               |        |  |  |  |  |
|------------------------------|-----------------|-----------------------|----------------------------------------------------------------------------------------------------|-------|---------------|--------|--|--|--|--|
| <u>í</u>                     |                 |                       | メール配信                                                                                                    |       | a-p           | oint24 |  |  |  |  |
| メール配信メニュー  メール配信状況・履歴  メール配信 | 送信対象:<br>都·道·府· | 全ての顧<br>県: 選択してく      | 客  たさい  住所:                                                                                                   |       |               | 顧客検索   |  |  |  |  |
|                              |                 |                       | 1 - 10 / 101件 最初へ ←前 1                                                                                        | 234   | 5 次→ 最後へ 10 - |        |  |  |  |  |
|                              | No 🔺            | 名前                    | メール                                                                                                    | 角郓余   | 対象            |        |  |  |  |  |
|                              | 1               | 麻生 太郎 1002            | n9p32t32d53a3t@softbank.jp                                                                                    |       | ビューティ向け予約     |        |  |  |  |  |
|                              | 2               | ゆいかおり                 | lala.mimi.yui320@yokouzna.ne.jp                                                                               |       | ビューティ向け予約     |        |  |  |  |  |
|                              | 3               | 梅木 次郎                 | niho3970n@ezweb.jp                                                                                            |       | ビューティ向け予約     |        |  |  |  |  |
|                              | 4               | Dattty                | hitheone@yahoo.com                                                                                            |       | ビューティ向け予約     |        |  |  |  |  |
|                              | 5               | 阿部朋子                  |                                                                                                    |       | ビューティ向け予約     |        |  |  |  |  |
|                              | 6               | 佐々木宏美                 | apoint1112@ezweb.jp                                                                                           |       | ビューティ向け予約     |        |  |  |  |  |
|                              | 7               | 園田まゆみ                 | apoint1113@docomo.jp                                                                                          |       | ビューティ向け予約     |        |  |  |  |  |
|                              | 8               | 浜田満喜                  | apoint1114@docomo.jp                                                                                          |       | ビューティ向け予約     |        |  |  |  |  |
|                              | 9               | 斉藤亜由美                 | saito_sunny@docomo.jp                                                                                         |       | ビューティ向け予約     |        |  |  |  |  |
|                              | 10              | 今井 次郎                 | infoclub@yahoo.jp                                                                                             |       | ビューティ向け予約     |        |  |  |  |  |
|                              | ※メルマガ·          | モジュールの顧客のみ            | を編集、削除することができます。                                                                                              |       |               |        |  |  |  |  |
|                              | 戻る 新規顧客追加 メール配信 |                       |                                                                                                    |       |               |        |  |  |  |  |
|                              |                 |                       | 6                                                                                                    | 7     |               |        |  |  |  |  |
|                              |                 | Copyri<br>Best view w | ght @2010 by Nami-net All rig<br>ith IE 6.0,7.0,8.0 FireFox 2.0, 3.0 at 1024 x 768 resolt<br>Powesep Nami-net | ution |               |        |  |  |  |  |

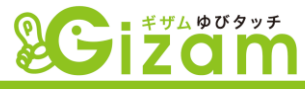

## 6 新規顧客追加

▼ Gizam-ゆびタッチの会員または、オプションの会員以外のメルマガ送信者を追加します。「送付対象」では、「メール配信の顧客」となります。一度の追加で最大500件まで登録可能です。

| メール配信シス                            | ステム                                                                                                    |             |
|------------------------------------|----------------------------------------------------------------------------------------------------|-------------|
| 1                                  | 新規顧客追加                                                                                                    | a-point24 様 |
| メール配信メニュー<br>】メール配信状況・履歴<br>】メール配信 | A         B           No         名前         メールアドレス           1.         テステス         kamiya@nami-net.com           2.             最大500觀察まで入力してください。           |             |
|                                    | Copyright @2010 by <b>Nami-net</b> . All rights reserved - Ver 1.0<br>Best view with E 6.0,7.0,8.0 FineFox 2.0, 3.0 at 1024 x 768 resolution<br>Poweee Nami-net |             |

- A 名前 ・・・・・・ 任意の文字を入力して下さい。メールの宛先に表示されます。
- B メールアドレス ・・・・・ 半角英数字にてメールアドレスを入力して下さい。

| 3                               |                                                                                                    | 顧客情                                                                     | 報確認                                                                                                    |                                                                                                    | a-point24 様                                                       | 1                                                                                         | 顧客をメルマガモジュールに登録しまし |
|---------------------------------|----------------------------------------------------------------------------------------------------|-------------------------------------------------------------------------|----------------------------------------------------------------------------------------------------|----------------------------------------------------------------------------------------------------|-------------------------------------------------------------------|-------------------------------------------------------------------------------------------|--------------------|
| <ル紀信メニュー<br>メール記信状況・風歴<br>メール記信 | No<br>1.                                                                                                    | 7272                                                                    | 名前<br>ka<br>編集                                                                                                    | メールアドレス<br>miye@nami-net.com<br>新規觀客:追加                                                                                                    |                                                                   |                                                                                           | 展五                 |
| 前画面                             | 【新規顧                                                                                                    | 客追                                                                      | 加】へ見                                                                                                    | 戻ります。                                                                                                    |                                                                   |                                                                                           |                    |
|                                 |                                                                                                    |                                                                         |                                                                                                    |                                                                                                    |                                                                   |                                                                                           |                    |
|                                 | Copyrieh<br>Best view with                                                                                                    | 92010 by <mark>Na</mark><br>E 6.0,7 0,8 0<br>Po                         | <b>mi-net</b> All rights res<br>FireFox 2.0, 3.0 at 10<br>WERED NAMI-NET                                                                                                    | erved Ver 1.0<br>024 x 768 resolution                                                                                                    |                                                                   |                                                                                           |                    |
|                                 | Copyright<br>Best view with                                                                                                   | : @2010 by Na<br>E 60.7 0.8 0<br>Ро<br>ЙШБф                             | minnet, All richts res<br>FireFox 20, 30 at 1<br>weaso Nama-net                                                                                                    | erved - Ver 10<br>224 × 798 resolution<br>1. 7 / 748                                                                                                    |                                                                   | 1 次→ 最後へ 10                                                                               |                    |
|                                 | Copyrigh<br>Best view with                                                                                                    | ●2010 by Na<br>E 60.7 03 0<br>配<br>削除<br>No ▲                           | minnet All richts res<br>Firefox 20,30 at 10<br>Masses Natister                                                                                                    | erved - Ver 10<br>2024 × 708 resolution<br><b>1 - 7 / 74</b><br>メール                                                                                                    | <ul> <li>↓</li> <li>↓</li> <li>前</li> <li>前</li> <li>前</li> </ul> | 1 次→ 最後へ 10<br>対象                                                                         |                    |
|                                 | Copyrigh<br>Best view with                                                                                                    | 92010 by Nav<br>E 60.7030<br>配<br>削除<br>No ~<br>1                       | mi-net All richts res<br>Frefox 20, 30 at 10<br>Wesee Netcher                                                                                                    | erved - Ver 10<br>224 x 766 resolution<br>1 - 7 / 7件<br>メール<br>httheonejapan2@yahoo.co.jp                                                                                                    | : 最初へ ←前<br>解除                                                    | 1 次→ 最後へ 10<br>対象<br>メール配信                                                                |                    |
|                                 | Copyright<br>Best view with                                                                                                   | e2010 by No<br>E 60.7030<br>配<br>的原<br>No<br>1<br>2                     | mi-met All richts res<br>Frefox 20, 30 at 10<br>WREG Statement<br>名前<br>日本語<br>いまい                                                                                                    | erved - Ver 10<br>224 x 706 resolution<br>1 - 7 / 7件<br>メール<br>hitheonejapan2@yahoo.co.jp<br>imai@yahoo.co.jp                                                                                                    | 上<br>最初へ ←前<br>解除                                                 | 1 次→ 最後へ 10<br>対象<br>メール配信<br>メール配信                                                       |                    |
|                                 | Convict<br>Best view with                                                                                                    | ●2010 by Nation 1 1 2 3 1 1 1 1 1 1 1 1 1 1 1 1 1 1 1 1                 | minnet All cicitis nea<br>Fredox 20, 30 at 1<br>2022 【detisent<br>名前<br>日本語<br>いまい<br>きざむ                                                                                                    | arved - Ver 10<br>2213 - 766 resolution<br>1 - 7 / 7f4<br>א - 7 // 7f4<br>א - 7 // 7f4<br>א - 7 // 7f4<br>א - 7 // 7f4<br>א - 7 // 7f4<br>א - 7 // 7f4<br>א - 7 // 7f4                                                                                                    | : 銀初へ ←前<br>解除                                                    | 1 次→ 最後へ 10<br>対象<br>メール配信<br>メール配信<br>メール配信                                              |                    |
|                                 | Copyright<br>Best view with                                                                                                   | 82010 by Ns<br>E 60,7030<br>■<br>1<br>1<br>2<br>3<br>4                  | minnet All cicitis nea<br>Freion 20, 30 at 1<br>2022 【detising<br>名前<br>日本語<br>いまい<br>きざむ<br>沙田                                                                                                    | nved - Ver 10<br>2014 : 708 resolution<br>1 - 7 / 7f4<br>Ntheonejapan2@yahoo.co.jp<br>imai@yahoo.co.jp<br>imfoa@gizam.jp<br>ikeda@gizam.jp                                                                                                    | # 殿初へ ←前<br>解除                                                    | 1 次→ 最後へ 10<br>対象<br>メール配信<br>メール配信<br>メール配信<br>メール配信                                     |                    |
|                                 | Copyright<br>Best view with<br>2<br>2<br>2<br>2<br>2<br>2<br>2<br>2<br>2<br>2<br>2<br>2<br>2<br>2<br>2<br>2<br>2<br>2<br>2    | 82010 by No ▲<br>11<br>2<br>3<br>4<br>5                                 | The second second sec | 1 - 7 / 7 / 7<br>1 - 7 / 7 / 7<br>1 - 7 / 7 / 7<br>1 - 7 / 7 / 7<br>1 - 7 / 7<br>1 - 7 | : 殿初へ ←前<br>解除:                                                   | 1 次→ 最後へ 10<br>対象<br>メール配信<br>メール配信<br>メール配信<br>メール配信<br>メール配信                            |                    |
|                                 | Copyright<br>Best view with<br>2810<br>1<br>1<br>1<br>1<br>1<br>1<br>1<br>1<br>1<br>1<br>1<br>1<br>1<br>1<br>1<br>1<br>1<br>1 | 82010 br NB<br>60.7000 €<br>81/βℜ<br>No ▲<br>1<br>2<br>3<br>4<br>5<br>6 | minet All right res<br>Frefox 20, 30 at 1<br>2007年10月<br>名前<br>日本語<br>いまい<br>さざむ<br>池田<br>いいかな<br>井上 光備                                                                                                    | 1 - 7 / 7 / 7<br>1 - 7 / 7 / 7<br>1 - 7 / 7 / 7<br>1 - 7 / 7<br>1 - 7 / 7 | 2 設初へ ←前<br>解除                                                    | 1 次→ 最後へ 10<br>対象<br>メール配信<br>メール配信<br>メール配信<br>メール配信<br>メール配信<br>メール配信<br>メール配信<br>メール配信 |                    |

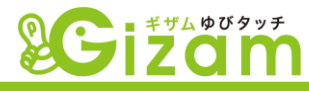

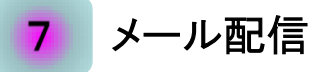

▼ 画面構成は若干異なりますが、

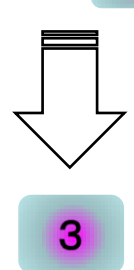

3

と使用方法は同一です。

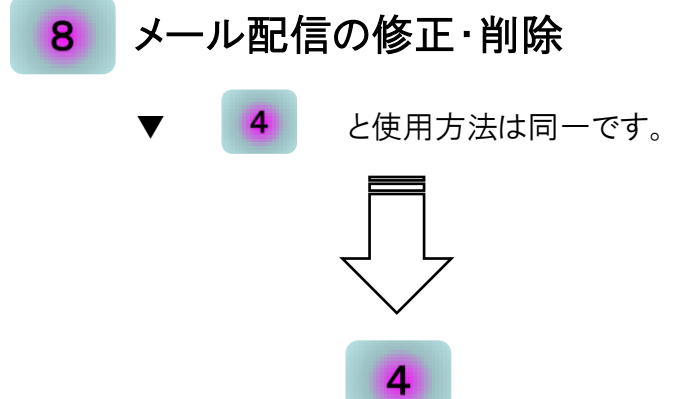

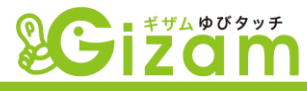

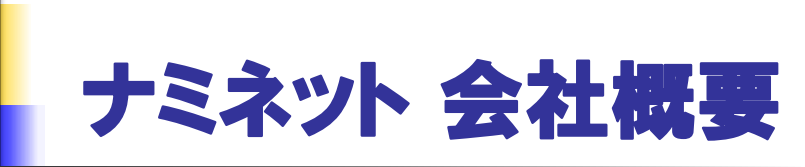

| 会社名          | 有限会社 ナミネット                                                                                                    |                                                                                                  |                                                                      |                                                                                             |  |  |  |  |  |
|--------------|----------------------------------------------------------------------------------------------------|--------------------------------------------------------------------------------------------------|----------------------------------------------------------------------|---------------------------------------------------------------------------------------------|--|--|--|--|--|
| 本社所在地        | 〒160-0022 東京都新宿区新宿4-4                                                                                                    | -8-103                                                                                           |                                                                      |                                                                                             |  |  |  |  |  |
| 電話           | 03-5369-8631                                                                                                    | FA                                                                                               | X                                                                    | 03-5369-8630                                                                                |  |  |  |  |  |
| URL          | http://www.nami-net.co.jp/                                                                                                    | メ—                                                                                               | ・ル                                                                   | info@nami-net.co.jp                                                                         |  |  |  |  |  |
| 銀行口座         | ●三井住友銀行 新宿支店 (普)4059032 ユ)ナミネット                                                                                                    |                                                                                                  |                                                                      |                                                                                             |  |  |  |  |  |
| 業務内容         | 「製品開発、アウトソーシング開発、コンテンツサービス、ベトナム展開支援                                                                                                    |                                                                                                  |                                                                      |                                                                                             |  |  |  |  |  |
| 設立           | 2004年4月                                                                                                    |                                                                                                  |                                                                      |                                                                                             |  |  |  |  |  |
| 設立経緯         | 2001年9月福岡県庁ヤングベンチャー育成支<br>足。研究開発テーマの"次世代携帯電話に関<br>は、当時世界でも最先端の研究分野であった。<br>最先端の技術開発、困難を要する大規模開発                                                                                                    | て援事業の認<br>するボイスメ-<br>、その後、その<br>そを乗り越え、                                                          | 定(2社の。<br>-ルシステ<br>D高い技術<br>現在、自                                     | み)を受けNami-net研究開発グループを発<br>ムの周辺アプリケーション"。この研究テーマ<br>i力を武器に、大手キャリア、大手IT企業の<br>社で独自の事業を開発・展開。 |  |  |  |  |  |
| 沿革           | 2001年9月~03年3月:<br>Nami-net研究開発グループを発足(福岡県<br>研究テーマ:「次世代携帯電話に関するボ<br>2004年 4月:(有)ナミネットを設立(資本金:<br>2004年 6月:携帯動画配信システムを開発<br>2005年 8月:ベトナム子会社VietNami設立(<br>2005年11月:USBキーでwindowsファイル暗号<br>2007年 9月:モバイルコンテンツマネジメント<br>2008年11月:次世代メディアポータル Gizam<br>2009年 7月:次世代予約システム 人工知能<br>2011年12月:携帯ポイントシステム Gizam-6                                             | 県庁ヤングベジ<br>イスメールシン<br>900万円 社<br>100%投資)<br>号、自動認証<br>マステムをリー<br>サービスポー<br>∬ Gizam-アポ<br>ゆびタッチの↓ | ンチャー育<br>ステムの周<br>:員数: E<br>:ソフトウェフ<br>-リス<br>タルβ版の<br>パイントβの<br>3公開 | 「成支援対象)<br>辺アプリケーションの開発」<br>1本側6人、ベトナム側8人)<br>7開発<br>D公開<br>公開                              |  |  |  |  |  |
| システム開発<br>実績 | 2009年7月:次世代予約システム人工知能Gizam-アポイントβの公開         2011年12月:携帯ポイントシステムGizam-ゆびタッチのβ公開         ·CTIによるボイスメールシステム         ·CTIによるボイスメールシステム         ·PC、PDA向けボイスメールソフトウェア         ·大手企業のギフト支援ASP開発         ·DB暗号エンジン開発         ·ポータル技術とGIS連携システムの提案         ·携帯電話向け動画像配信システム         ·Strutsフレームワークによるサイト構築         ·大手企業の決済システムの構築         ·ZigBee線通信技術の評価、開発 |                                                                                                  |                                                                      |                                                                                             |  |  |  |  |  |

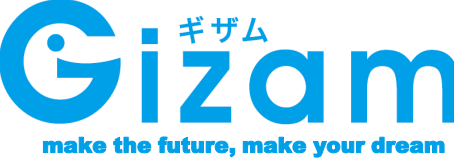